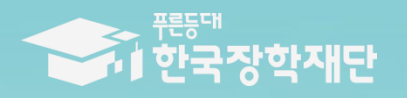

하지 도망하는 가하지국

# 2024년 1학기 푸른등대 기부장학금 **학생 신청 매뉴얼** (PC신청)

## 푸른등대 기부장학금 신청하기: 한국장학재단 누리집 접속(<u>www.kosaf.go.kr</u>) 💒

| 홈으로 | 로그아웃 | 마이페이지 | 서비스이용자정보수정 | ENGLISH

| 문동대<br>한국장학재단                                                                                                    | 장학금                                                                                                    | 학자금대출 인재욱                                                                                                    | 국성 기부 기숙사                                                                                                    | 고졸만JOB                                                                                                    | 고객센터 재단소                                                                           | 개 정보공개                                                                                                    |
|----------------------------------------------------------------------------------------------------|----------------------------------------------------------------------------------------------------|----------------------------------------------------------------------------------------------------|----------------------------------------------------------------------------------------------------|----------------------------------------------------------------------------------------------------|------------------------------------------------------------------------------------|----------------------------------------------------------------------------------------------------|
| QUICK<br>전체에뉴<br>관리<br>전체에뉴<br>C<br>산입생<br>재학생<br>같임<br>같이<br>같<br>같인/1관<br>단<br>관기입/1관<br>단<br>관기이용<br>문<br>기이용<br>문<br>기이용<br>문<br>가이용<br>문<br>가이용<br>문<br>자하등<br>및 중 같게 | 학자급 지원구간<br>한눈에 보는 학자급 지원구간<br>나의 학자급 지원구간 확인<br>학자금 지원구간 최신화 신정<br>(가구원용)가구원 정보제공<br>동의현황<br>국외 소득재산 신고 현황<br>국외 소득재산 신고 현황<br>국외 소득재산 신고결과<br>모니터킹<br>가구원 학자금 지원구간 산정<br>현황 | 소득연계형 국가장학금         국가장학금 알리미         국가장학금 I 유형         (관생직접지원형)         국가장학금 I 유형         (대학연계지원형)         국가장학금 I 유형         (신-편입생지원)         다자녀 국가장학금         지역인재장학금         국가장학금 진행현황 | 국가근로 및 취업연계<br>장학금         국가근로장학금         중소기업 취업연계 장학금         중소기업 취업연계 장학금         (희망사다리 I 유형)         고교 취업연계 장려금         현장실습 지원금         현장실습 기업현장교육 지원         기부장학금         푸른등대 기부장학금         푸른등대 기부장학금 | 국가우수 장학금(이공계)         신문100년장학금         예술체육비전장학금         우수고등학생 해외유학         장학금(드립장학금)         전문기술인재장학금         북권기금 품사다리 장학금 | <b>강학금신청</b><br>신청가이드<br>신청서작성<br>종합조회<br>신청현황<br>선정결과<br>수에내역<br>서류제출현황<br>계좌정보수정 | 증명서발급         전학증여사발급         장학증서발급         학자금 지원구간 통지서 발급         학자금 중복지원방지 제도 안내         증복지원방지 제도 안내         증복지원방지 제도 안내         증복지원한적 조회         분할상활약정신정         상환유예 및 채무승인 신정         스마트학자금맞춤설계         학자금지원정보찾기         학생생활정보찾기 |
| 신고<br>전<br>신고                                                                                                    | <b>!학금</b><br><b>!청하기</b><br><sup>!로가기</sup>                                                                                                    | <b>학자금대출</b><br>신청하기<br>바로가기 \$                                                                                                    | 특별상환유예대출<br>신청하기<br><sup>바로가기</sup>                                                                                                    | <b>멘토링</b><br>신청하기<br><sup>바로가기</sup>                                                                                            | 출근부<br>관리하기<br>바로가기                                                                | · 푸른등대<br>기부하기<br>바로가기                                                                                                    |

○ 상담센터: 1599-2290
 ○ 푸른등대 기부장학금(신규) 신청: 한국장학재단 홈페이지(<u>www.kosaf.go.kr</u>)
 - 한국장학재단 홈페이지 접속 후 [장학금>기부장학금>푸른등대 기부장학금] 클릭

#### ※ 신청 전 준비사항: 본인 명의 '간편인증, 금융인증서, 공동인증서' 및 계좌번호, 부모의 주민등록번호(기혼자는 배우자의 주민등록번호) ※ '사업계획 및 업무처리기준', '제출서류 샘플' 클릭하여 확인 3

○ 상담센터: 1599-2290 ○ 푸른등대 기부장학금 신청자격 및 지원내용, 진행절차 등 기부장학금 관련 내용을 확인 후 [신청하기] 클릭

사업계획 및 업무처리기준 > 제출서류 샘플

※ 푸른등대 기부장학금 계속 지원의 경우 별도 신청절차 없이 성적요건 등 계속장학생 자격 기준이 충족될 시 계속 지원 ※ 장학생 선발기준 등 세부사항에 대해서는 각 기부처별 '**자세히보기' 및 '사업계획 및 업무처리기준'**을 반드시 확인하여 주시기 바랍니다.

신청자격 및 지원내용

| 신청자격 및 지원내용 | 진행절차 | 장학금 공지 | FAQ |
|-------------|------|--------|-----|

※ 상기일정은 신청 현황, 심사사정에 따라 변동 가능함

최종 선발 및 장학금 지급: 2023. 10월 중 예정

2023년 2학기 푸른등대 기부장학사업 일정

 • 학생신청 및 서류제출: 2023. 7. 4. (화) 09:00 ~ 2023. 7. 20. (목) 18:00까지 ※ 주말 및 공휴일 포함 신청기간 내 24시간 신청 가능(단, 마감일 제외)

※ 각 항목을 클릭하시면 자세한 내용을 보실 수 있습니다.

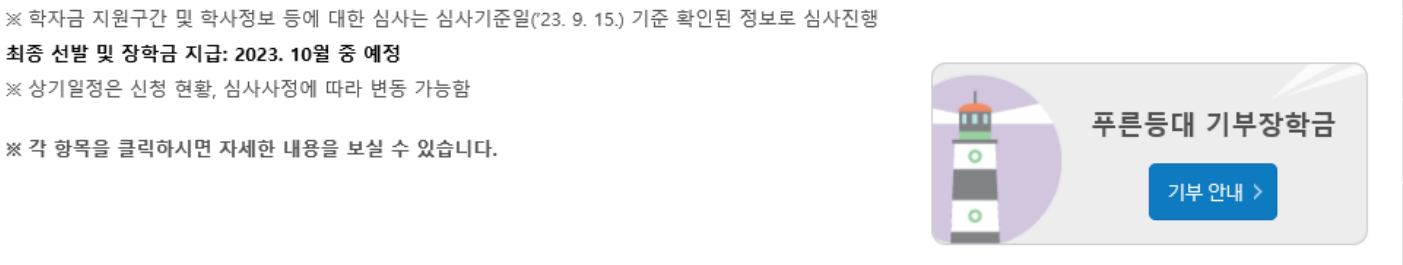

| 신청하기    | > |
|---------|---|
| 신청현황    | > |
| 진행현황    | > |
| 수혜내역    | > |
| 증명서 발급  | > |
| 선정 결과   | > |
| 보완서류 제출 | > |

#### 푸른등대 기부자의 의도를 반영하여 다양한 분야의 저소득층 우수 학생을 지원하는 장학금 (기부금 조성 상황에 따라 매년 사업규모가 변동됨)

푸른등대 기부장학금 신청하기: 신청자격 확인하기

#### 푸른등대 기부장학금

## ○ 상담센터: 1599-2290 ○ 푸른등대 기부장학금(신규) 학생신청: 한국장학재단 홈페이지(www.kosaf.go.kr) ○ 푸른등대 기부장학금 신청을 위해 본인 명의 '간편인증(민간인증서)/금융인증서/공동인증서' 필요(아이핀은 로그인만 가능) \* 간편인증, 금융인증서, 공동인증서는 인터넷상 거래를 위한 본인확인 용도로 사용

| 가펴이즛/미가이즛서) 루ㄱ이                         |                                            |
|-----------------------------------------|--------------------------------------------|
| 2228(22284) + - 2                       |                                            |
| 이름, 휴대폰번호, 주민번호를 통해 간편하게 인증할            | 수 있는 서비스입니다.                               |
|                                         |                                            |
|                                         | 으로 로그인하기                                   |
|                                         |                                            |
|                                         |                                            |
| ※ 카카오톡, 페이코, 통신사패스, KB국민은행, 삼성패         | 스, 네이버, 신한인증서, 토스, 뱅크샐러드, 하나인증서            |
| 를 이용하여 로그인하실 수 있습니다.                    |                                            |
| ※ 간편인증 안내는 인증팝업 좌측 하단의 '사용방법            | 안내'를 참조하여 주십시오.                            |
| ※ 간편인증으로 로그인하려면 <mark>서비스이용자등록</mark> 및 | 해당 인증사업자를 통해 인증서를 <mark>발급</mark> 받아야 합니다. |
|                                         |                                            |
| 서비스이용자등록                                | 간편인증 안내                                    |
|                                         |                                            |
|                                         |                                            |
|                                         |                                            |

| 간편인증(민간인증서) | 금융인증서 | 공동인증서 | 아이핀(I-PIN) |
|-------------|-------|-------|------------|

※ PC용 보안 프로그램이 필요한 경우 체크박스를 선택하세요. □ 백신프로그램 선택 설치 ※ 안전한 서비스 이용을 위해 백신 프로그램의 적용을 권장합니다.

로그인

※ 가상키보드 적용에 따른 사용 가이드

- 🕑 : 활성화 상태 / 🖰 : 비활성화 상태

- 마우스 아이콘 클릭을 통해서만 가상키보드 활성화/비활성화 상태 변경 가능합니다.

#### 한국장학재단을 방문해주셔서 **감사**합니다.

## 푸른등대 기부장학금 신청하기: 로그인 하기

신청서작성

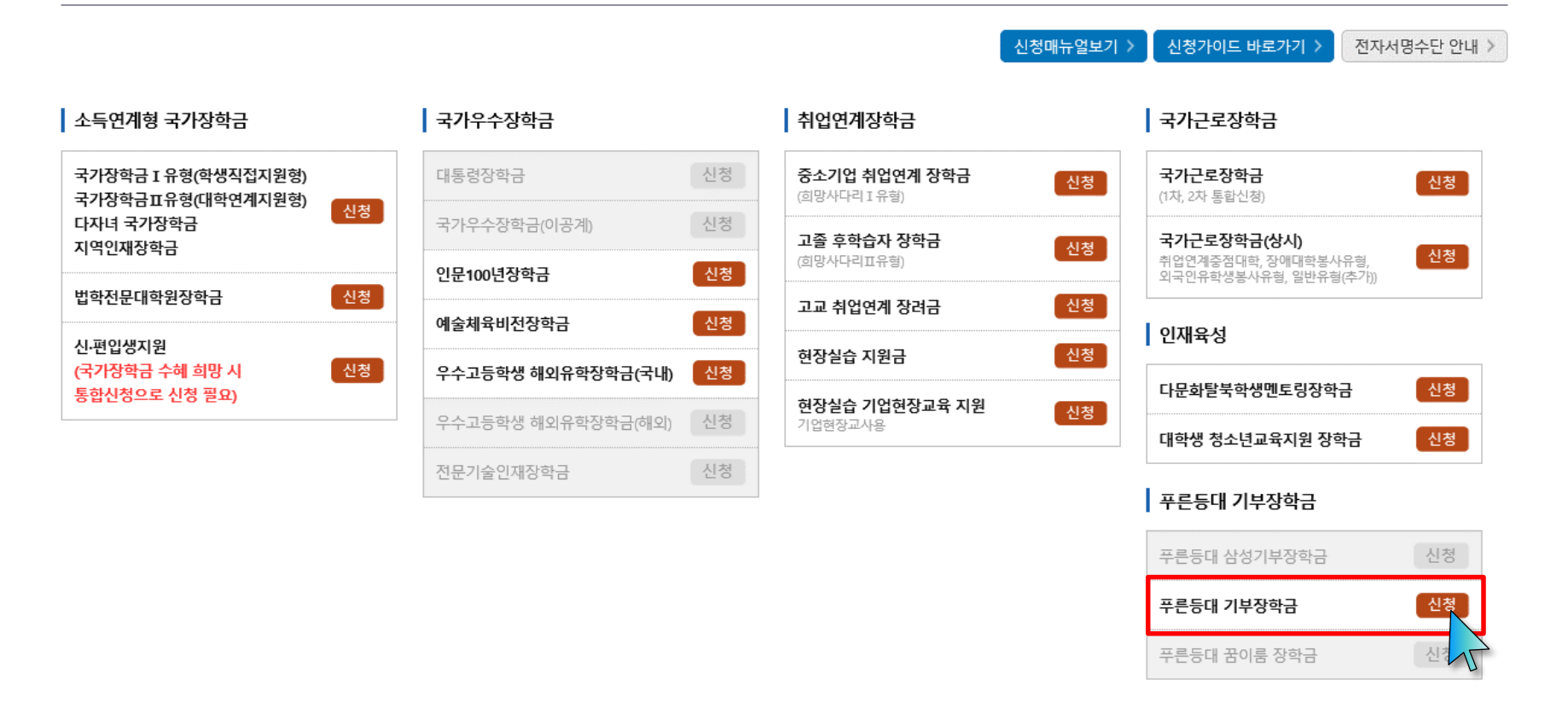

○ 상담센터: 1599-2290

- 푸른등대 기부장학금 소개 및 신청자격 확인 후 [신청하기] 클릭(학생이 직접 신청)
- 푸른등대 기부장학금 신청 기간: <u>'23. 12. 26.(화) 09:00 ~ '24. 1. 18.(목) 18:00까지</u>
  - ※ 주말 및 공휴일 포함 신청기간 내 24시간 신청 가능(단, 마감일 제외)

※ 장학생 심사 기준일('24. 3. 15.(금)) 기준으로 확인된 학자금 지원구간을 심사 시 적용
 (소득 심사를 위한 가구원동의 및 서류제출(학자금 지원구간 산정을 위한 가족관계 등 확인서류 및 기부처별 제출서류)은
 신청 마감일 18시 이전 완료되어야 하며, 제출기한을 준수하였더라도 ①가구원동의 및 제출서류 불인정 사유 발생 시 탈락 처리,
 ②심사 시작일 기준 학자금 지원구간 미산정된 경우 심사제외)

## ○ 푸른등대 기부장학금 상품유형 '신규' 선택 ○ 개인(신용)정보의 수집제공활용 및 조회 동의서, 신청인 동의서, 학자금 지원구간 산정동의서 '내용확인' 후 동의 ○ '간편인증/금융인증서/공동인증서 동의' 진행

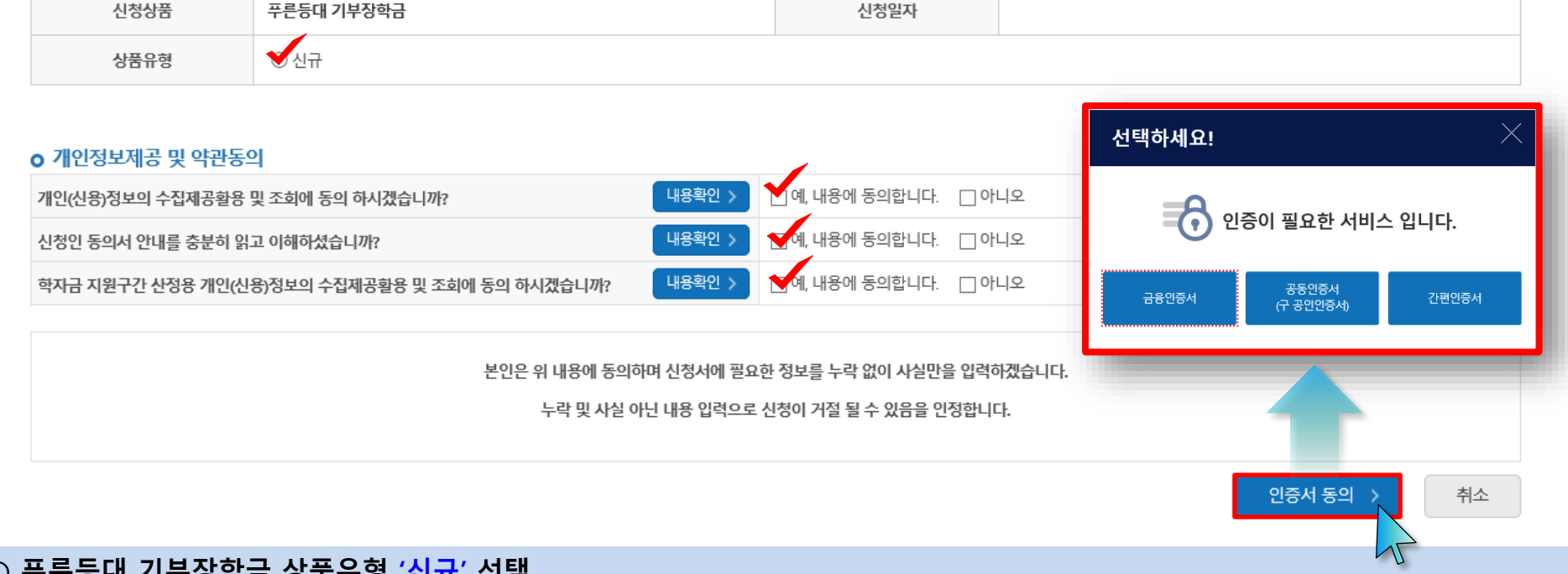

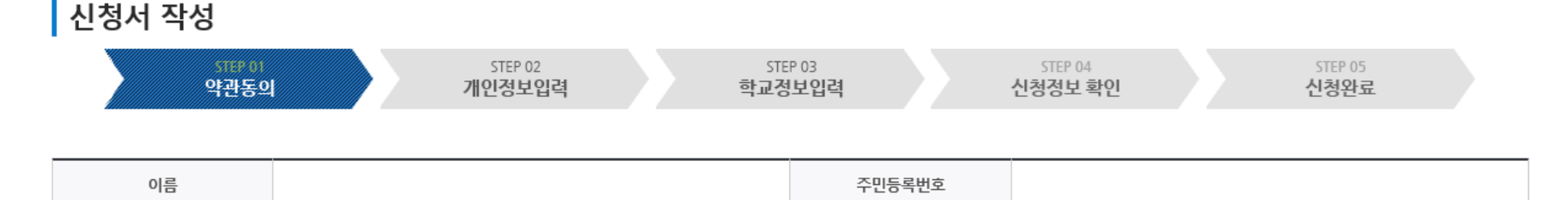

## 신청서작성

푸른등대 기부장학금 신청하기: 신청서작성 (01-1.약관동의)

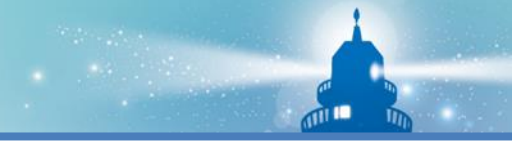

푸른등대 기부장학금 신청하기: 신청서작성 (01-2.공공 마이데이터 이용 동의)

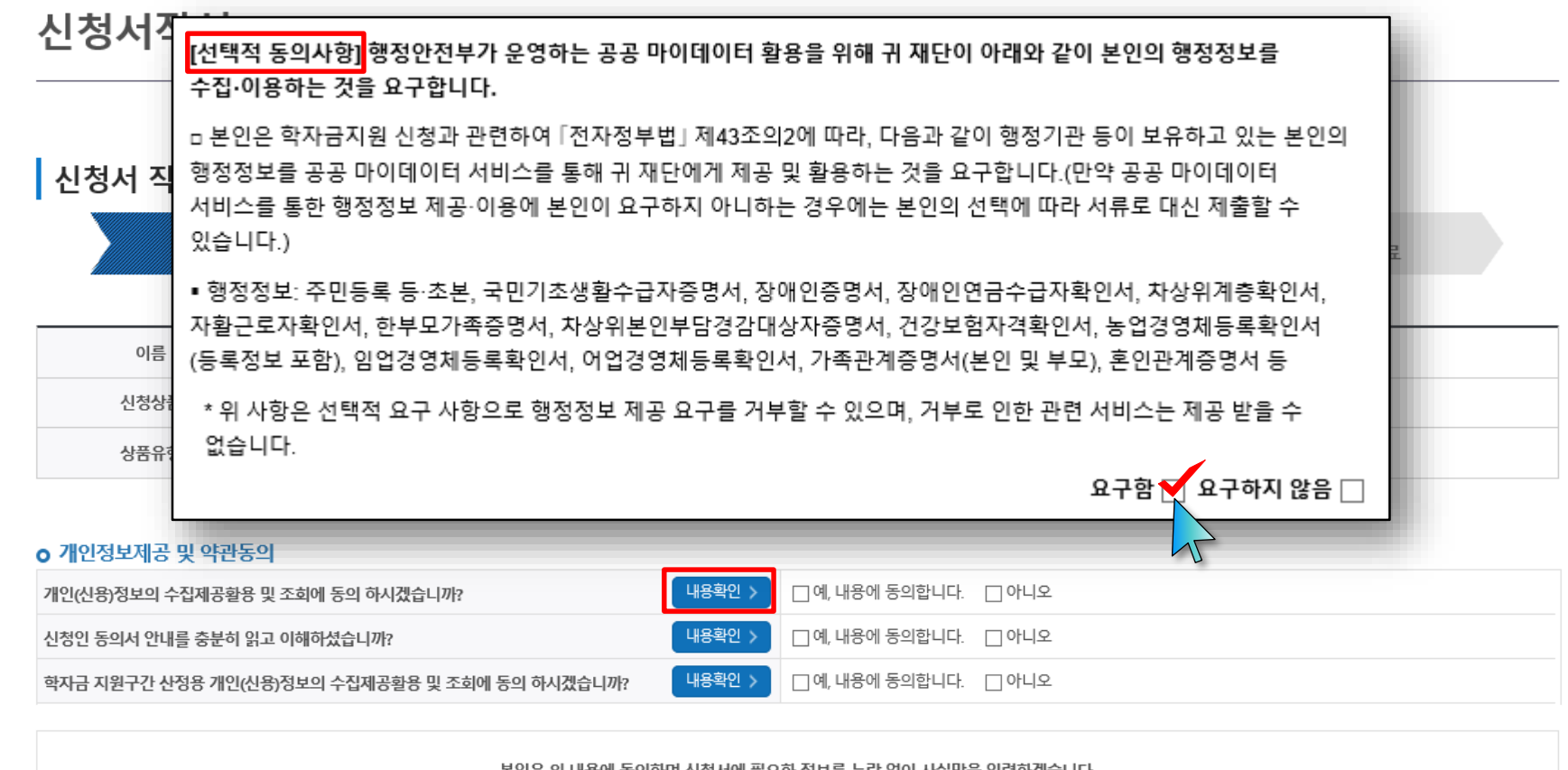

본인은 위 내용에 동의하며 신청서에 필요한 정보를 누락 없이 사실만을 입력하겠습니다. 누락 및 사실 아닌 내용 입력으로 신청이 거절 될 수 있음을 인정합니다. 인증서 동의 > 취소

인중서 동의 > 취소 ○ (희망자) 공공 마이데이터 이용 동의 진행(선택사항) ○ 푸른등대 기부장학금 공공 마이데이터 - 기부처별 제출서류를 학생이 제출하지 않고 재단이 심사 필요 정보만 행정안전부 등에 요청하여 해당 정보로 심사 7

○ 적용 서류 및 관련 기부처: 주민등록등본, 우미희망재단(유형Ⅱ), 한국공항공사, 한국토지주택공사(LH), KOSAF기부펀드(유형Ⅱ)

## ○ '신청자격 확인하기' 클릭하여 기부처별 신청자격 확인 ○ 본인에게 해당하는 기부처 및 신청자격 선택(신청자격은 기부처에 따라 다름)

|                                                                                                    |                                                                                                    |                                                                                                    | EB THEFT / |
|----------------------------------------------------------------------------------------------------|----------------------------------------------------------------------------------------------------|----------------------------------------------------------------------------------------------------|------------|
|                                                                                                    |                                                                                                    | 기부처                                                                                                    |            |
| <ul> <li>건설근로자공제회</li> <li>국민연금공단</li> <li>우미희망재단</li> <li>한국교직원공제회(유형)</li> <li>한국토지주택공사(LH)</li> <li>DGB사회공헌재단</li> </ul> | <ul> <li>□ 공수 김용호 기부장학금</li> <li>□ 손해보험 사회공헌협의회</li> <li>□ 유지웅 기부장학금</li> <li>□ 한국산업안전보건공단</li> <li>□ 홈앤쇼핑 홈앤스마일(유형)</li> <li>□ KOSAF기부펀드(유형 I)</li> </ul> | <ul> <li>□ 국민건강보험공단</li> <li>□ 연암장학회</li> <li>□ 한국가스공사</li> <li>□ 한국자산관리공사</li> <li>□ 홈앤쇼핑 홈앤스마일(유형비)</li> <li>□ KOSAF기부펀드(유형Ⅱ)</li> </ul> |            |
|                                                                                                    |                                                                                                    | 신청자격                                                                                                    |            |
| 👷건설근로자 자녀                                                                                                    |                                                                                                    |                                                                                                    |            |
|                                                                                                    |                                                                                                    | 기부자 우대사항                                                                                                    |            |
| 선택사항이 없습니다.                                                                                                    |                                                                                                    |                                                                                                    |            |

#### 신청자격 선택

○ 장학금 신청에 필요한 정보를 정확히 입력하세요.

푸른등대 기부장학금 신청하기: 신청자격 선택 (02.개인정보입력)

시처지거 회에하기

## ○ 개인정보 입력 - 기부처 '한국토지주택공사(LH)' 신청자의 경우 본인의 실거주지는 푸른등대 기부장학금 심사에 필수 정보로서 반드시 정확한 실거주지를 입력하여 주시기 바랍니다.

|              | ○ 1학기 소득인정액 계속 사용신청 ○ 2학기 소득인정액 재조사 신청(최초 신청 포함)                                                                                                    |
|--------------|----------------------------------------------------------------------------------------------------|
| ☆ 소득재산 조사 방법 | 1학기 소득구간(소득인정액) 미산정자, 1학기 동의대상 가구원 제외자, 1학기 기초생활수급자차상위계층은 '1학기 소득인정액 계속사용신청'을 선택하실 수 없습니다.<br>'2학기 소득인정액 재조사 신청(최초 신청 포함)'만 가능합니다.<br>국외 소득재산 신고이력이 있는 대상자의 경우 향후 '신고내역 모니터링 결과'에 따라 [1학기 소득인정액 계속 사용신청]이 제한될 수 있습니다.<br>(모니터링 결과 제한 조치를 적용받은 대상자가 [1학기 소득인정액 계속 사용 신청)을 선택한 경우, 향후 재조사 신청으로 조사방법이 변경될 수 있습니다.) |

#### 소득재산 조사 방법 선택

- » 실거주지 주소가 다른 경우 변경해 주십시오.
- 실거주지 주소로 우편물이 발송됩니다.
- ※ 기부처 '한국토지주택공사(LH)' 신청자의 경우 본인의 실거주지는 푸른등대 기부장학금 심사에 필수 정보로서 반드시 정확한 실거주지를 입력하여 주시기 바랍니다.

| 전화번호      | <ul> <li>♥ - ♥ - ♥</li> <li>★ 휴대폰번호</li> <li>♥ - ♥</li> </ul>                             |  |  |  |  |  |
|-----------|-------------------------------------------------------------------------------------------|--|--|--|--|--|
| 이메일       | 쓴 @ 직접입력 ✔                                                                                |  |  |  |  |  |
|           | ※ 학자금지원에 관한 중요사실(신청, 동의현황, 소득산정 결과, 심사 등)을 휴대전화번호 및 이메일을 통해 통지하오니 반드시 정확한 정보를 입력하시기 바랍니다. |  |  |  |  |  |
| * 실거주지 주소 | 우편번호찾기 > - ·                                                                              |  |  |  |  |  |

#### 개인정보 입력

\* 는 필수 입력사항입니다.

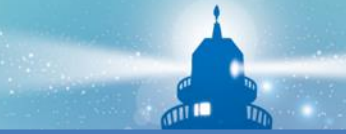

○ 장애인, 기초생활수급자 및 차상위계층여부 선택 - 신청완료 후 [장학금] → [장학금신청] → [서류제출현황]에서 서류제출 대상여부 확인 후 서류 제출

○ 기초/차상위: 신청일 기준 학생 및 가구원(미혼: 부모, 기혼: 배우자) 중 1인 이상이 자격을 보유하고 있는 경우에만 선택

○ 장애인: 학생 본인이 장애인에 해당할 경우에만 장애인 선택

- 미혼, 기혼 선택에 따라 가구원정보 입력(다음페이지 참고)

〇 결혼여부확인: 미혼, 기혼, 이혼, 사별 등 선택

| 장애인 확인               |                                |                                                                                                    |                        |                                          |  |  |
|----------------------|--------------------------------|----------------------------------------------------------------------------------------------------|------------------------|------------------------------------------|--|--|
| * 장애인 확인             | ○ 예 ○ 아니오                      | □ 국민기초생활수                                                                                                    | 급자 및 자상위 계층 범위         |                                          |  |  |
| 기초생활수급자 및 차상위계층여부 선택 |                                | ○ <b>인정 범위 :</b> 학생 및 가구원(부모 또는 배우자) 중 1인 이상이 확자금 신청일 기준 또는 소득 재산 조사<br>전에 아래 자격을 유지하고 있는 경우 기초생활수급자* 또는 자상위계종으로 판정<br>* '국민기초생활 보장법'에 따른 생계급여 또는 의료급여의 수급권자 |                        |                                          |  |  |
|                      |                                | 구분                                                                                                    | 자격명                    | 비고                                       |  |  |
| * 선택사항               | ○ 기초생활수급자 여부 ○ 차상위계층 여부 ○ 해당없음 | 기초생활수급자                                                                                                    | 기초생계급여수급자<br>기초의료급여수급자 | 국민기초생활수급자증명서(생계/의료)<br>* 보장시설 수급자 증명서 포함 |  |  |
|                      |                                |                                                                                                    | 기초주거급여수급자<br>기초교육급여수급자 | 국민기초생활수급자증명서(주거/교육)                      |  |  |
| [자상위계층] 확인 증빙서류 >    | 증빙서류 확인 참고                     | →                                                                                                    | 한부모가족보호대상자             | 한부모가족 증명서                                |  |  |
|                      |                                |                                                                                                    | 차상위장애연금대상자             | 장애인연금 수급자 확인서                            |  |  |
|                      |                                | 차상위계층                                                                                                    | 차상위장애수당/장애아동수당대상자      | (경증)장애수당, 장애아동수당<br>수급자확인서               |  |  |
|                      |                                |                                                                                                    | 차상위자활대상자               | 자활근로자 확인서                                |  |  |
|                      |                                |                                                                                                    | 차상위본인부담경감대상자           | 차상위 본인부담경감대상자 증명서                        |  |  |
|                      |                                |                                                                                                    | 차상위 계층 대상자             | 차상위 계층 확인서                               |  |  |

결혼여부확인

○ 미혼 ○ 기혼 ○ 이혼 ○ 사별 " 학생 본인이 혼인한 경우(법률혼) 기혼으로 표기.

### 푸른등대 기부장학금 신청하기: 가족정보 입력 (02.개인정보입력)

| 결혼여부 | 부확인 |
|------|-----|
|------|-----|

1) 미

✓미혼 ○기혼 ○이혼 ○사별<sup>®</sup> 학생 본인이 혼인한 경우(법률혼) 기혼으로 표기.

가족정보 (부모님)

|   |         | 아버           | 지정보    |              |
|---|---------|--------------|--------|--------------|
|   | 구분      | 선택           |        |              |
| 2 | 성명(아버지) |              | 주민등록번호 | é - é        |
|   | 전화번호    | 선택 💟 - 👌 - 👌 | 휴대폰번호  | 선택 🗹 - 👌 -   |
|   |         | 어머           | 니정보    |              |
|   | 구분      | 선택           |        |              |
|   | 성명(어머니) |              | 주민등록번호 | e -          |
|   | 전화번호    | 선택 🗹 - 🕑 - 🕑 | 휴대폰번호  | 선택 🗹 - 👌 - 👌 |

결혼여부확인

| ○미혼 ♥기혼 ○이혼 ○사업· ㅋㅎ 문란이 문란한 승규(답물관)기문부포표 | 이미혼 | €기혼 | 이이혼 | ○사별" | 학생 본인이 | 혼인한 경우(법률론 | 흰 기혼으로 표 |
|------------------------------------------|-----|-----|-----|------|--------|------------|----------|
|------------------------------------------|-----|-----|-----|------|--------|------------|----------|

가족정보 (배우자)

| 아기호   |         | 배우           | 다정보    |              |
|-------|---------|--------------|--------|--------------|
| 2) 기존 | 구분      | 선택           |        |              |
|       | 성명(배우자) |              | 주민등록번호 |              |
|       | 전화번호    | 선택 🗹 - 👌 - 🕑 | 휴대폰번호  | 선택 🗹 - 👌 - 👌 |

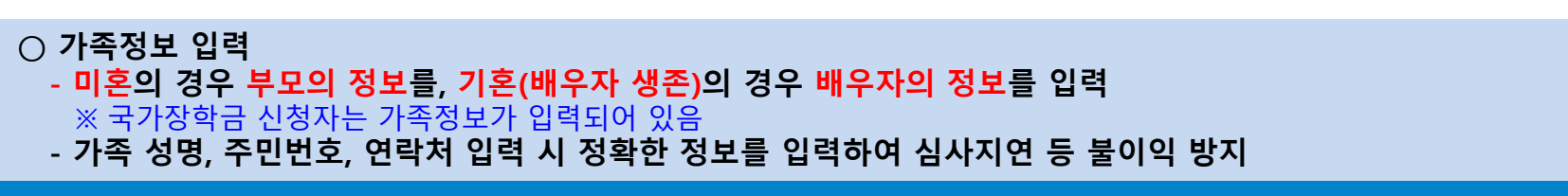

## ○ 형제/자매 인원 수 입력(기혼자는 자녀 인원 수) ○ 재외국민 입학전형 여부 선택(유의사항을 정독 후 정확히 입력) ○ 본인명의 계좌정보 입력 후 '확인' 클릭

2)

|             | ▫ 결혼여부에서 기 | 혼, 이혼, 사별 선택의                              | 경우 본인의 자녀 수를 선택                                                                                                    |
|-------------|------------|--------------------------------------------|----------------------------------------------------------------------------------------------------|
|             | 자녀 정보      |                                            |                                                                                                    |
| 기혼          | 자녀가구여      | <del>ب</del>                               | 자녀 1명 ✔<br>• 다자녀가구임을 증명할 수 있는 본인의 '가족관계증명서' 제출이 필요합니다.                                                                                                    |
|             | ▫ 결혼여부에서   | 기혼, 이혼, 사별 선택                              | 1의 경우 본인의 자녀 수를 선택                                                                                                    |
| 재외국민 입학     | 전형 여부 선    | 택                                          |                                                                                                    |
|             |            | 이예 이아                                      | ·니오                                                                                                    |
| * 재외국민 입학   | 전형 여부      | 재외국민 입혁<br>재외국민 특별<br>외국인으로 입<br>단, 재외국민 특 | *전형 여부의 경우 현재 소속 대학 기준으로 선택하여야 하며, 잘못 입력했을 경우 학자금 지원에 불이익이 있을 수 있으니 정확히 입력해 주시기 바랍니다.<br>발전형 입학자란 [③영주교포자, ②해외근무자 자녀, ③유치과학자교수요원 자녀, ③기타 재외국민의 자녀, ③외국에서 전 교육과정 이수 재외국민, ⑥외국에서 전 교육과정 이수<br>발학 후 현재 대한민국 국적 취득재 중 하나에 속하는 학생을 말합니다. ※ 북한이탈주민(새터민) 전형으로 입학한 경우는 재외국민 특별전형 대상자에서 제외)<br>특별전형이 아니나 이와 유사한 전형(한국과학기술원 외국고 전형 등)으로 입학한 경우이며, 국외 소득 또는 재산이 있는 경우 '예'를 선택하여 주시기 바랍니다. |
| 계좌정보        |            |                                            |                                                                                                    |
| 등록계좌        |            |                                            |                                                                                                    |
| 계좌선택        |            | - 이용하실 :                                   | 계좌번호를 선택하세요 - 🔽 신규입력 > 본인명의 계좌를 등록하셔야 합니다.                                                                                                    |
| - 신청기간 종료 흑 | 후 입금계좌 변경  | 명이 불가하오니 쥐                                 | 주의하시기 바랍니다.                                                                                                    |
|             |            |                                            | <u>확인</u> > 취소                                                                                                    |
|             |            |                                            |                                                                                                    |

#### 형제 정보 형제 가구 여부 형제 /자매 1명 💟 , 다자녀가구임을 증명할 수 있는 부 또는 모의 가족관계증명서 제출이 필요합니다.

푸른등대 기부장학금 신청하기: 가족정보 및 계좌정보 입력 (02.개인정보입력)

## 푸른등대 기부장학금 신청하기: 학교정보 및 개별서류 제출 (03.학교정보입력)

| 이름   |            | 주민등록번호 |  |
|------|------------|--------|--|
| 신청상품 | 푸른등대 기부장학금 | 신청일자   |  |
| 신청유형 | 신규         | 기부처    |  |

#### 학교정보

| 소속대학  | 찾기 > | 단과대학 |  |
|-------|------|------|--|
| 학과/전공 | 검색 > | 학번   |  |
| 학적구분  |      | 학년   |  |

• 장학금 지급 예정학기 기준의 재학 구분을 선택해 주시기 바랍니다.

#### 개별서류 제출

|      |                     |         | 개별서류 확인하기 > |
|------|---------------------|---------|-------------|
|      | [미등록]               |         |             |
| 기타서류 | 찾아보기 파일 등록 >        |         |             |
|      | ※ 최대 5개까지 등록 가능합니다. |         |             |
|      |                     | < 이전 확인 | ! > 취소      |

15

#### <자기소개서 제출이 불필요한 경우에 해당1>

※ 자기소개서 작성 기부처(말남장학금, 블리자드, 우미희망재단(유형1~2), 정인욱 학술장학재단(대학원), 한국투자공사, KDB나눔재단)는 15쪽 확인 ※ 우미희망재단(유형॥), 한국공항공사, 한국토지주택공사(LH), KOSAF기부펀드(유형2) 신청자는 다음 쪽(14쪽) 확인

- 학교 및 학적 정보 입력(2024년 1학기 기준): 장학금 기부처별로 신청 가능 대학 및 학적이 다르므로 신청 자격 확인
   개별서류 제출: 찾아보기 클릭 후 해당 파일을 선택 한 뒤 "파일등록"
- ※ '개별서류 확인하기'를 반드시 확인 후 기부처별 제출서류 업로드(제출서류가 2개이상인경우반드시 1개의파일로업로드) ※ (유의사항) 모든 제출서류는 신청시작일(2023.12.26.(화)) 기준 최근 1개월 이내 발급서류 전체페이지(직인 필수) 제출 13

- ※ '개별서류 확인하기'를 반드시 확인 후 기부처별 제출서류 업로드(제출서류가 2개 이상인경우 반드시 1개의 파일로 업로드) 14 ※ (유의사항) 모든 제출서류는 신청시작일(2023. 12. 26.(화)) 기준 최근 1개월 이내 발급서류 전체페이지(직인 필수) 제출
- 우미희망재단(유형Ⅱ), 한국공항공사, 한국토지주택공사(LH), KOSAF기부펀드(유형Ⅱ)는 7쪽을 참고하여, 공공 마이데이터 동의 ○ 개별서류 제출: 찾아보기 클릭 후 해당 파일을 선택 한 뒤 "파일등록"

- 우미희망재단(유형Ⅱ), KOSAF기부펀드(유형Ⅱ)는 필요시 '주거지원형 기부장학금 신청서 작성' 후 등록

- 학교 및 학적 정보 입력(2024년 1학기 기준): 장학금 기부처별로 신청 가능 대학 및 학적이 다르므로 신청 자격 확인
- <자기소개서 제출이 불필요한 경우에 해당2>

|      | [미등록]                              |           |
|------|------------------------------------|-----------|
| 기타서류 | 찾아보기 파일 등록 ♪<br>※ 최대 5개까지 등록 가능한니다 | < 이전 확인 > |

#### 장학금 지급 예정학기 기준의 재학 구분을 선택해 주시기 바랍니다.

주민등록표(등본) 서류 제출 > 미동의

※ 주거지원형 기부장학금\_신청서\_양식[다운로드] >

이름

개별서류 제출

공공 마이데이터

| 소속대학  | 찾기 > | 단과대학 |  |
|-------|------|------|--|
| 학과/전공 | 검색 > | 학번   |  |
| 학적구분  |      | 학년   |  |

|   | 신청유형 | 신규 | 기부처 |  |
|---|------|----|-----|--|
|   |      |    |     |  |
| ㅎ | 고정보  |    |     |  |
| - | -    |    |     |  |

주민등록번호

개별서류 확인하기

취소

AF

| 신청상품 | 푸른등대 기부장학금 | 신청일자 |  |
|------|------------|------|--|
| 신청유형 | 신규         | 기부처  |  |
|      |            |      |  |

## 푸른등대 기부장학금 신청하기: 학교정보 및 개별서류 제출 (03.학교정보입력)

○ 개별서류 제출: 찾아보기 클릭 후 해당 파일을 선택 한 뒤 "파일등록"
 ※ '개별서류 확인하기'를 반드시 확인 후 기부처별 제출서류 업로드(제출서류가 2개 이상인 경우 반드시 1개의 파일로 업로드)
 ※ (유의사항) 모든 제출서류는 신청시작일 (2023. 12. 26.(화)) 기준 최근 1개월 이내 발급서류 전체페이지(직인 필수) 제출 15

○ 자기소개서 작성: 각 항목당 제한 글자 수 이내 작성(각 항목당 최소 50자 이상 작성) ※ (유의사항) 자기소개서 작성 시 임시저장이 불가하므로 신청서 제출 완료 후 신청서 수정 기능을 통해서 작성 요망

<자기소개서 제출이 필수인 경우에 해당> ※ 해당 기부처: 말남장학금, 블리자드, 우미희망재단(유형1~2), 정인욱 학술장학재단(대학원), 한국투자공사, KDB나눔재단

|      | [미등록]              |
|------|--------------------|
| 기타서류 | 찾아보기 파일 등록 >       |
|      | ※최대 5개까지 등록 가능합니다. |

#### 개별서류 제출

위 내용은 사실과 다르지 않음을 확인합니다.

■ 자기소개서(500점)

0자 / 500자

개별서류 확인하기

※ 자기소개서 작성 시 임시저장이 불가하므로 신청서 제출 완료 후 신청서 수정 기능을 통해서 작성 요망 ※ <mark>따옴표(',') 및 특수부호(※, ~등) 입력 시 정상적으로 저장되지 않으므로 유의하여 작성 요망</mark> ※ 각 항목당 제한 글자 수 이내 작성(한글 2Byte, 영문, 공백/특수문자 1Byte)

자기소개서 <유의사항 안내>

## 푸른등대 기부장학금 신청하기: 자기소개서 입력 및 개별서류 제출 (03.학교정보입력)

## ○ 금융정보제공 및 학자금 지원구간 산정 동의서(푸른등대 기부장학금)에 동의 - 푸른등대 기부장학금은 선발일정을 고려하여 장학생 심사 기준일('24. 3. 15(금)) 기준의 학자금 지원구간 적용 - 정확한 정보 입력 및 서류제출 기한(신청 마감일('24. 1. 18.(목) 18:00까지) 준수) ○ 확인 버튼 클릭 및 인증서 본인 인증 후 장학금 신청완료

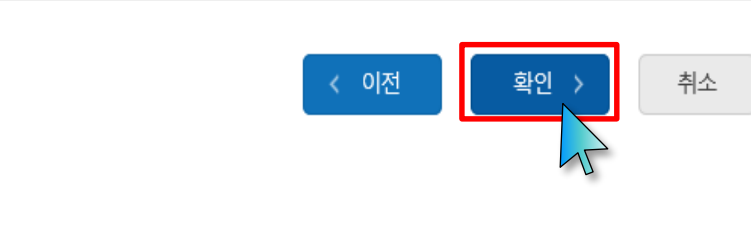

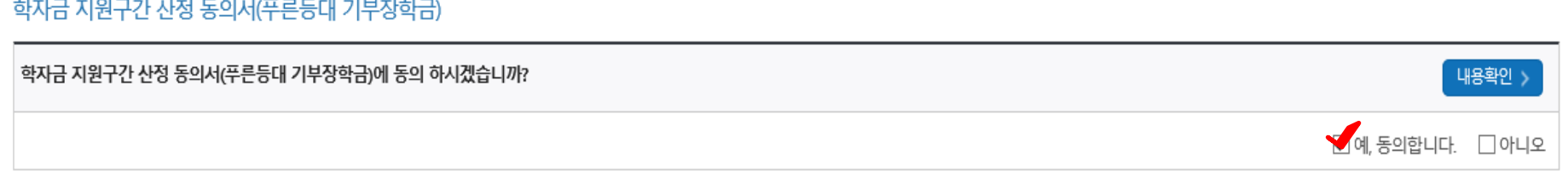

#### 학자금 지원구간 산정 동의서(푸른등대 기부장학금)

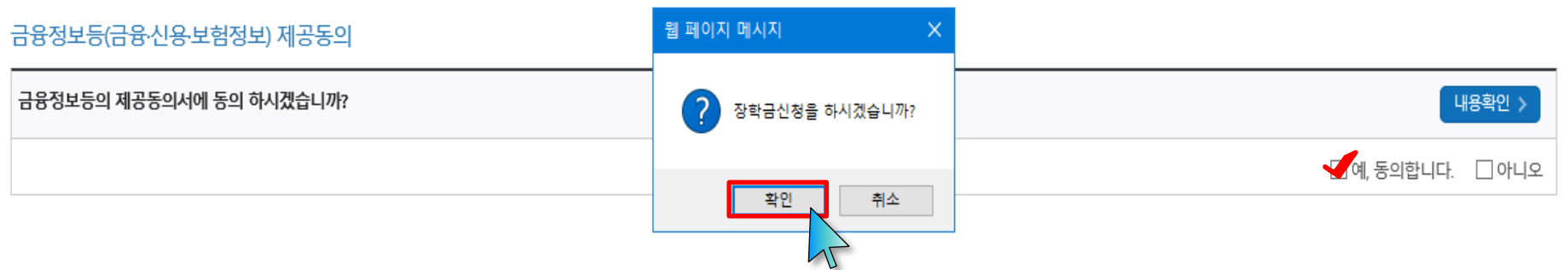

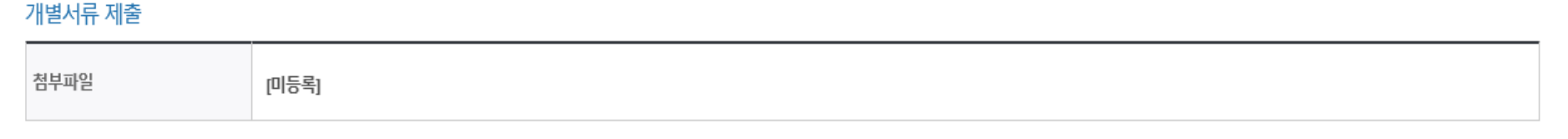

## 푸른등대 기부장학금 신청하기: 신청정보 확인 및 동의 후 신청완료(04.신청정보확인)

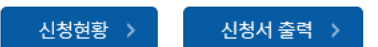

※ 정부학자금 통합신청 시 소득 확인 서류를 제출한 경우에는 제출하실 필요가 없습니다.

<소득 확인 서류 제출방법> ※ 소득구간(분위) 확인을 위한 '가족관계증명서', '기초/차상위 증명서' 등은 [장학금 → 장학금신청 → 서류제출현확]에 제출하시면 됩니다.

#### 📃 참조하세요!

신청서작성

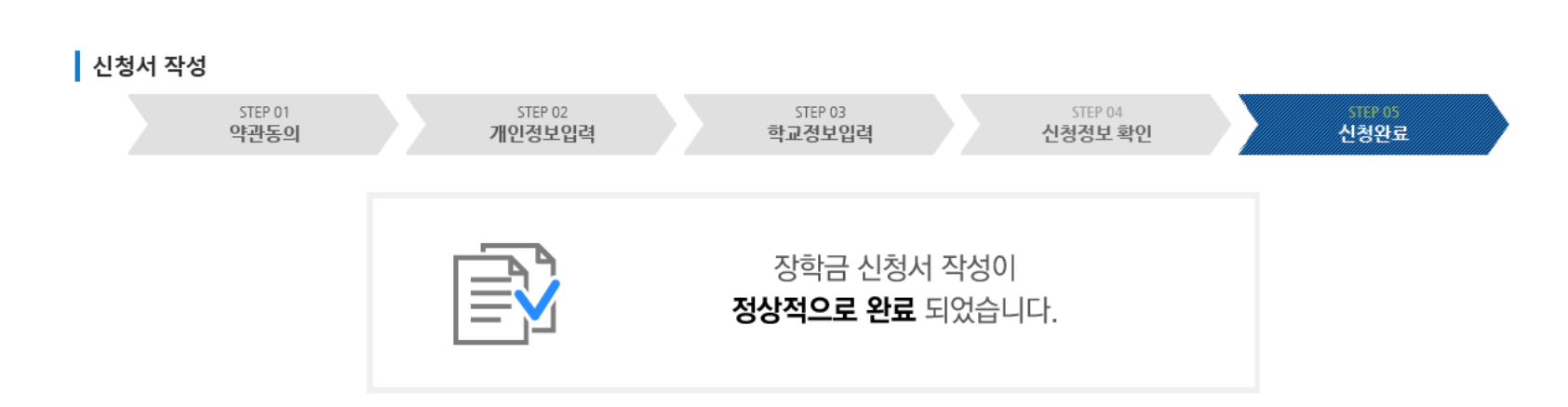

## 푸른등대 기부장학금 신청하기: 장학금 신청완료 (05.신청완료)

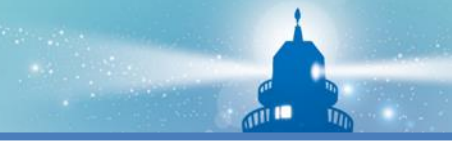

### 푸른등대 기부장학금 신청서 보기 or 신청서 수정 or 신청서 취소

#### 장학금 신청 현황

국가장학금 진행현황 바로가기 >

|    |            | 님, 중 | 의 상학금 신성 성모가 있는 | 급니다. |        |    |      |
|----|------------|------|-----------------|------|--------|----|------|
| 선택 | 장학상품       | 신청대학 | 신청학기            | 신청일자 | 신청마감일자 | 회차 | 상태   |
| ۲  | 푸른등대 기부장학금 |      | 2023년 2학기       |      |        |    | 신청완료 |
|    | 1.010.010  |      |                 |      |        |    | -    |
|    |            |      |                 |      |        |    | -    |
|    |            |      |                 |      |        |    |      |
|    |            |      |                 |      |        |    | -    |
|    |            |      |                 |      |        |    | -    |
|    |            |      |                 |      |        |    | -    |
|    |            |      |                 |      |        |    |      |

#### ※ 국가근로장학금 상태명에 대한 안내는 다음과 같습니다.

• 신청완료: 국가근로장학금 신청을 완료한 상태입니다.

• 서류완료: 제출하신 서류에 대해 확인이 완료된 상태입니다. 장학생 선발기준(학자금 지원구간, 성적 및 학적, 교내외 근로기관별 선발기준)을 통과할 경우 국가근로장학생으로 최종 선발하게 됩니다

근로대기: 장학생 선발기준(성적 및 학적, 교내외 근로지별 선발기준) 심사를 통과하였으나, 근로기관 배정 이전 상태입니다.

서류제출

- 장학상품 선택 후, 하단의 '신청서 보기' 또는 '신청서 수정' 또는 '신청서 취소' 클릭

근로진행: 근로기관 배정이 완료되어 국가근로장학생으로 최종 선발되었습니다. 사이버오리엔테이션을 이수한 후 배정된 근로기관 확인 및 출근부 입력이 가능합니다.

C학점 경고제 사용 횟수는 장학금 > 장학금신청 > 수혜내역에서 확인 가능합니다.

○ 한국장학재단 홈페이지 접속 후 [장학금>기부장학금>신청현황]

정보제공 동의현황'에서 확인 가능합니다.

장학현황 모두 보기 > | 구제신청 현황 > | 가구원 정보제공 동의현황 >

• 가구원 정보제공 동의를 하였음에도 '필수서류완료/가구원동의 미완료'로 표시되는 이유는 재산조사 전송까지 1~3일 정

구제신청 적용 횟수는 장학금 > 장학금신청 > 신청현황 > 구제신청 현황에서 확인 가능합니다.

18

※ 오프라인으로 신청서 발급을 원하실 경우 한국장학재단으로 문의바랍니다.

신청취소: 대통령과학장학금 신규장학생 신청을 취소한 상태입니다.

신청서보기 > 신청서수정 > 신청서취소 >

• 재단거절: 자격 및 서류 미비 등으로 대통령과학장학금 요건심사에서 탈락되었습니다.

• 불합격: 대통령과학장학금 면접심사에서 불합격하였습니다.

합격: 대통령과학장학금 면접심사에서 합격하였습니다.(최종합격까지 안내에 따라 추가서류 제출이 필요할 수 있습니다.)

1차평가불합격: 대통령과학장학금 서류심사에서 불합격하였습니다.

• 1차평가합격: 대통령과학장학금 서류심사에서 합격하였습니다.(안내에 따라 인적성 검사에 반드시 응시하시기 바랍니다.)

• 심사중: 대통령과학장학금 요건심사 혹은 서류 및 면접심사 중입니다.

• 신청완료: 대통령과학장학금 신규장학생 신청을 완료한 상태입니다.

※ 대통령과학장학금 신규장학생 선발을 위한 주요 상태명에 대한 안내는 다음과 같습니다.

- 예시: 휴학자(군휴학 포함), 성적미달자 등 해당학기 장학금 수혜가 불가한 학생은 모두 선정탈락으로 표시

※ (국가우수장학) 계속장학생의 경우 해당학기 수혜가 가능한 학생만 선정으로 표시됩니다.

#### 추천거절: 국가근로장학생 선발 심사에서 탈락되었습니다.

신청취소: 국가근로장학금 신청을 취소한 상태입니다.

근로종료: 근로가 종료되었습니다.

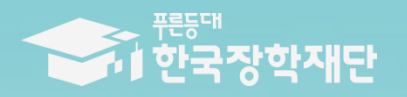

하지 도망하는 가하지국

# 2024년 1학기 푸른등대 기부장학금 **학생 신청 매뉴얼** (모바일신청)

|                                               |               |                |      |                  | - |               |            |         |
|-----------------------------------------------|---------------|----------------|------|------------------|---|---------------|------------|---------|
|                                               | 로그인이 필요?      | 합니다.           |      |                  |   | 로그인이 필요합니     | ICH.       |         |
| = My 서비스 고객센터 재단소개                            | 다.<br>공지사항    | FAQ            | 요중센터 | <b>())</b><br>설정 |   | [1] 문<br>공지사항 | FAQ        |         |
| 푸른등대 ARS 기부                                   | 장학금           | 장학금신청          |      |                  |   |               | 000        |         |
| 참여방법 ARS 060-700-1003(한 동화 2,000원)            | 학자금대출         | 통합신청           |      |                  |   |               | 선정결과       |         |
| 000000                                        | 기숙사           | 통합신청현황         |      |                  |   |               | 봉사활동확인/    | 서제출     |
| 정보를 확인해보세요                                    | 인재육성          | 가족정보수정         |      |                  |   |               | 의부송사관리     |         |
| ·금 📀 학자금 📀 인재육성 🧃                             | 학자금지원구간       | 신청하기           |      |                  |   |               | 의무종        | 사내역     |
|                                               | 근로및멘토링활       | 신청현황           |      |                  |   |               | 의무종/       | 사보고(시작) |
|                                               | 동관리           | 서류제출           |      |                  |   |               | 의무종        | 사완료보고   |
| <sup>2</sup> 사용하는 메뉴                          | 스마트학자금맞       | 선정결과           |      |                  |   |               | 의무종        | 사유예및중지  |
| 👷 통합 신청 🛛 🔥 장학금 신청 현황 🛛 🔩 대출 실행               | 춤설계           | 수혜내역           |      |                  |   |               | 의무종/       | 사유예및중지  |
| 3. 장학금 선정 결과 🔐 지원구간 확인 🚺 대출 내역                | 학자금중복지원<br>바지 | 구제신청현황         |      |                  |   |               | 요소그도치내해이요? |         |
|                                               | 경시            | 계좌정보수정         |      |                  |   |               | 구구고등역중에되규기 | 4영적급(드) |
| #면 도움되는 공지사항 + 더보기                            | 기루            | 소득연계형국가장학금     |      |                  |   |               | 국가전문내억우구장  | 48      |
|                                               | 고객센터          | 국가장학금알리미       |      |                  |   |               | 전문기울인새상학급  | 2       |
| 에는 탁사급시면 단경을 TTE 사람들의 경면(옷프로아중) 세울시ㅠ 2022-224 | 재단안내          | 1유형/2유형/다자녀/지역 | 인재   |                  |   |               | +근공데기구경역 c |         |
|                                               | 테스트           | 장학금소개          |      |                  |   |               | 상약금소개      |         |
|                                               |               | 신청하기           |      |                  |   |               | 신청하기       |         |
|                                               |               | 진행현황           | -    |                  |   |               | լլլյո      |         |
|                                               |               | 선정결과           |      |                  |   |               | $\sim$     |         |
|                                               |               |                |      |                  |   |               | 선정결과       |         |

- 상담센터: 1599-2290
- 푸른등대 기부장학금(신규) 신청: 한국장학재단 모바일(App) 접속 후
   [좌측상단 메뉴> 장학금> 푸른등대 기부장학금> 신청하기] 선택
- 푸른등대 기부장학금 신청자격, 제출서류, 심사기준, 지원규모 등 '장학금소개' 선택 후 내용 확인 필요
   ※ 신청 전 준비사항: 본인 명의 '간편인증, 금융인증서, 공동인증서' 및 계좌번호, 부모의 주민등록번호(기혼자는 배우자의 주민등록번호)20

#### 푸른등대 기부장학금 신청하기: 로그인 하기

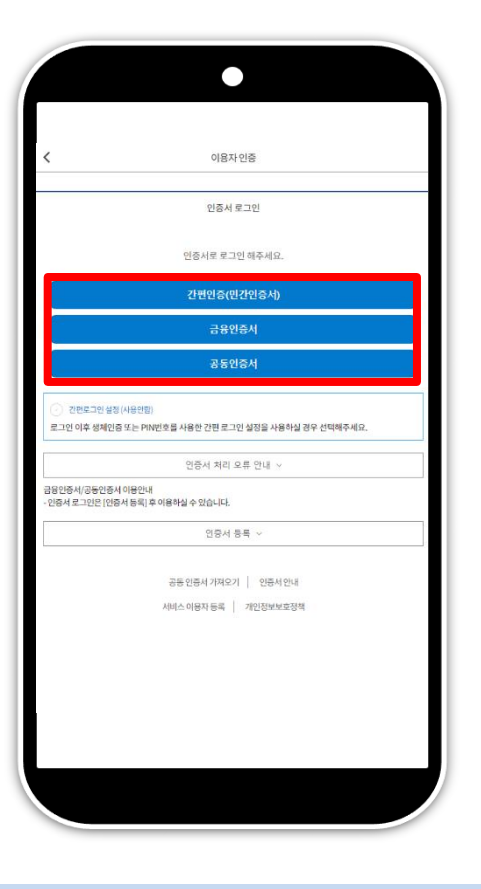

○ 상담센터: 1599-2290

○ 로그인 방법: 인증서 로그인

○ 푸른등대 기부장학금 신청을 위해 본인 명의 간편인증(민간인증서), 금융인증서 또는 공동인증서 필요

신청 기간: <u>'23. 12. 26.(화) 09:00 ~ '24. 1. 18.(목) 18:00까지</u>
 ※ 주말 및 공휴일 포함 신청기간 내 24시간 신청 가능(단, 마감일 제외)
 ※ 장학생 심사 시작일('24. 3. 15.(금)) 기준으로 확인된 학자금 지원구간을 심사 시 적용

 (소득 심사를 위한 가구원동의 및 서류제출(학자금 지원구간 산정을 위한 가족관계 등 확인서류 및 기부처별 제출서류)은
 신청 마감일 18시 이전 완료되어야 하며, 제출기한을 준수하였더라도 ①가구원동의 및 제출서류 불인정 사유 발생 시 탈락 처리,
 ②심사 시작일 기준 학자금 지원구간 미산정된 경우 심사제외)

#### 푸른등대 기부장학금 신청하기: Step1. 약관동의

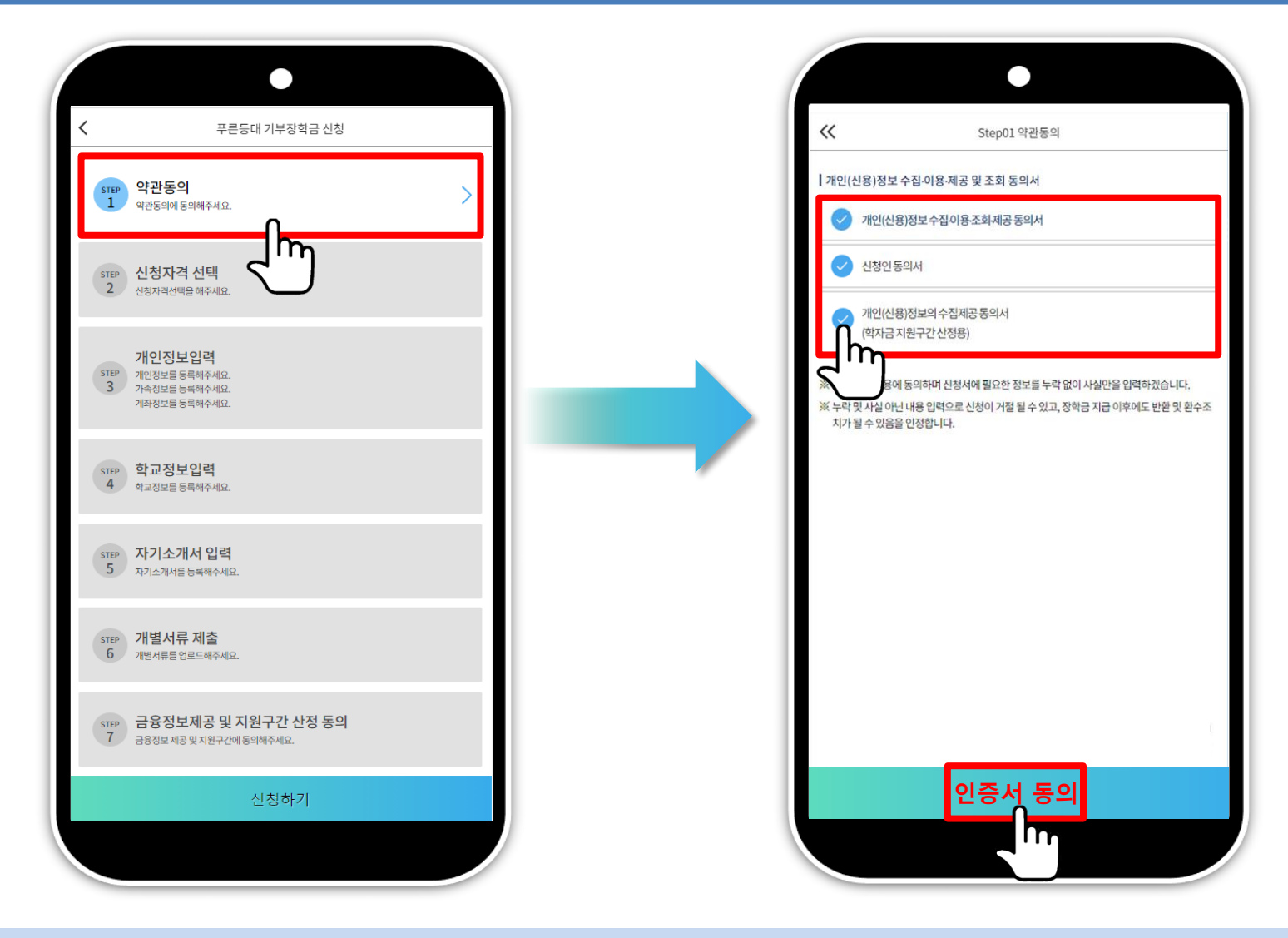

m

○ 상담센터: 1599-2290

○ Step1. 약관동의 선택

○ 개인(신용)정보 수집,이용,조회,제공 동의서, 신청인 동의서, 개인(신용)정보의 수집,제공 동의서 '내용확인' 후 동의 22

## 푸른등대 기부장학금 신청하기: Step1. 약관동의(공공 마이데이터 이용 동의) 🛵

| •                                                                                                    | ■ 이용기관의 명칭: 한국장학재단                                                                                                    |
|----------------------------------------------------------------------------------------------------|----------------------------------------------------------------------------------------------------|
| ≪ Step01 약관동의                                                                                                    | 행정정보 이용 동의 여부<br>재단이 위와 같이 본인의 행정정보를 이용하는 것에 동의합니다.                                                                                                    |
| 개인(신용)정보 수집·이용·제공 및 조회 동의서           개인(신용)정보 수집·이용·제공 및 조회 동의서                                                                    | ⊘ 동의합니다                                                                                                    |
| <ul> <li>✓ 신청인동의서</li> <li>✓ 개인(신용)정보의 수접제공동의서<br/>(학자금 지원구간 신정용)</li> </ul>                                                       | [선택적 동의사항]<br>행정안전부가 운영하는 공공 마이데이터 활용을 위해 귀 재단이 아래와 같이 본인의 행<br>정정보를 수집·이용하는 것을 요구합니다.                                                                                                    |
| ※ 본인은 위 내용에 등의하며 신청서에 필요한 정보를 누락 없이 사실만을 입력하겠습니다.<br>※ 누락 및 사실 아닌 내용 입력으로 신청이 거절 될 수 있고, 장학금 지급 이후에도 반환 및 환수조<br>치가 될 수 있음을 인정합니다. | □본인은 학자금지원 신청과 관련하여 「전자정부법」 제43조의2에 따라, 다음과 같이 행<br>정기관 등이 보유하고 있는 본인의 행정정보를 공공 마이데이터 서비스를 통해 귀 재<br>단에게 제공 및 활용하는 것을 요구합니다.(만약 공공 마이데이터 서비스를 통한 행정<br>정보 제공-이용에 본인이 요구하지 아니하는 경우에는 본인의 선택에 따라 서류로 대<br>신 제출할 수 있습니다.)        |
|                                                                                                    | <ul> <li>행정정보: 주민등록 등·초본, 국민기초생활수급자증명서, 장애인증명서, 장애인연금<br/>수급자확인서, 차상위계층확인서, 자활근로자확인서, 한부모가족증명서, 차상위본인<br/>부담경감대상자증명서, 건강보험자격확인서, 농업경영체등록확인서(등록정보 포함),<br/>임업경영체등록확인서, 어업경영체등록확인서, 가족관계증명서(본인 및 부모), 혼인<br/>관계증명서 등</li> </ul> |
|                                                                                                    | <ul> <li>* 위 사항은 선택적 요구 사항으로 행정정보 제공 요구를 거부할 수 있으며, 거부로 인한<br/>관련 서비스는 제공 받을 수 없습니다.</li> </ul>                                                                                                    |
|                                                                                                    | 요구함 🕑 요구하지 않음                                                                                                    |
| 인증서 동의                                                                                                    | 본인은 인터넷을 통하여 본 동의서의 내용을 이해하고으며, 개인(신용)정보 수집 · 이<br>요 · 제공 및 조회에 과해 설명을 들은 것으로 합니다                                                                                                    |

- (희망자) 공공 마이데이터 이용 동의 진행(선택사항)
- 푸른등대 기부장학금 공공 마이데이터
   · 기부처별 제출서류를 학생이 제출하지 않고 재단이 심사 필요 정보만 행정안전부 등에 요청하여 해당 정보로 심사
   23
   적용 서류 및 관련 기부처: 주민등록등본, 우미희망재단(유형॥), 한국공항공사, 한국토지주택공사(LH), KOSAF기부펀드(유형॥)

#### 푸른등대 기부장학금 신청하기: Step2. 신청자격 선택

○ 본인에게 해당하는 기부처 및 신청자격 체크 후 다음 선택(신청자격은 기부처에 따라 다름)

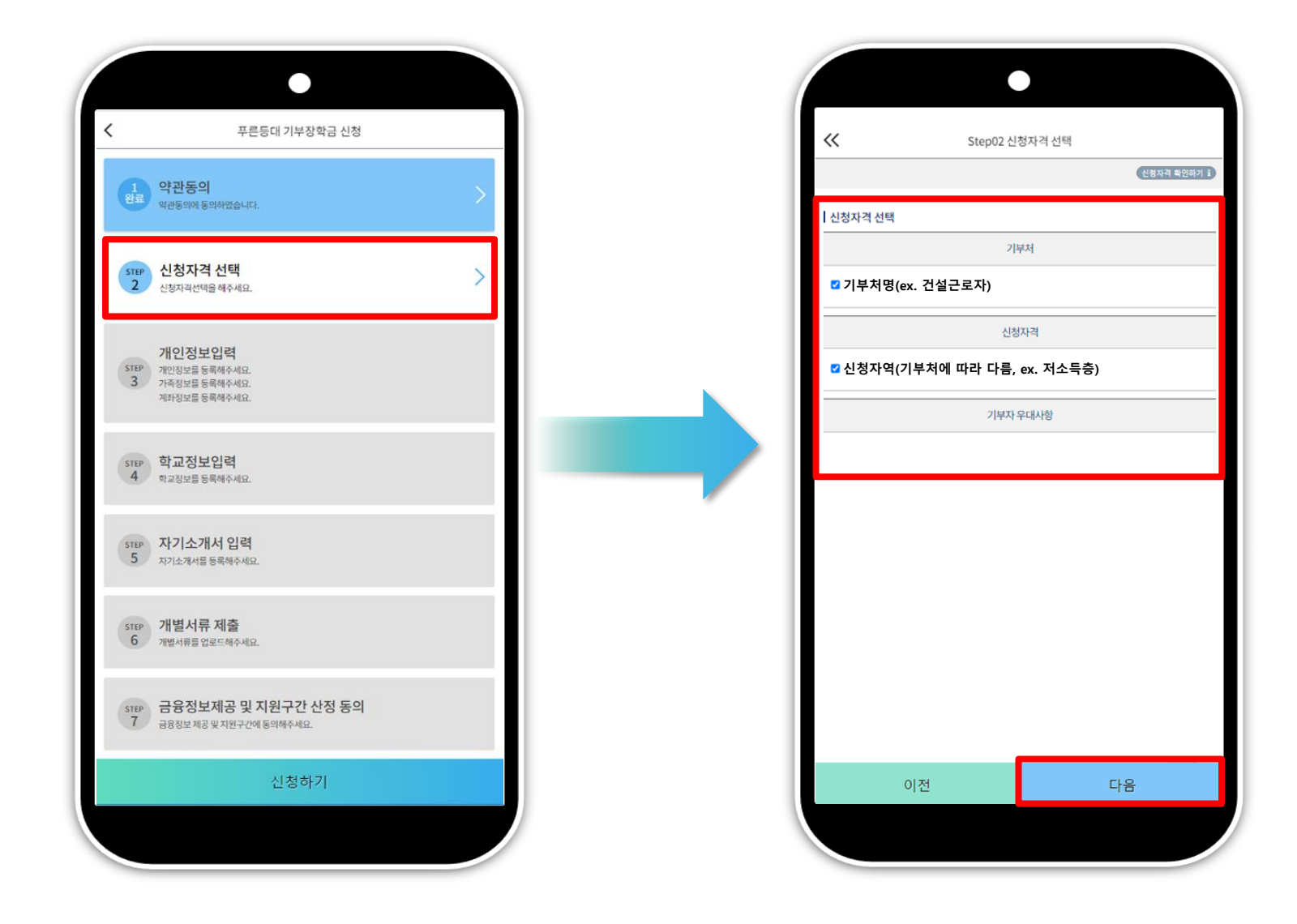

○ Step2. 신청자격 선택

24

m

## 푸른등대 기부장학금 신청하기: Step3. 개인정보입력(개인정보)

|                               | 푸른등대 기부장학금 신청                                            |   | ~                        | Step0                          | 3 개인정보입력                         |                  |
|-------------------------------|----------------------------------------------------------|---|--------------------------|--------------------------------|----------------------------------|------------------|
|                               |                                                          |   | 개인정보 입력                  | 4 >                            | 가족정보 >                           | 계좌정              |
| 1 약관<br>완료 역관동:               | 동의<br>의에 동의하였습니다.                                        | > | 전화번호 🕤                   | ~                              | 1234                             | - 1234           |
|                               | *1*4 1464                                                |   | 휴대폰번호 * 🗊                | 010 ~                          |                                  | -                |
| 2 신성<br>완료 신청자                | 사격 전택<br>격선택을 완료하였습니다.                                   | > | [                        |                                | 휴대전화 인증                          |                  |
| 2110                          | 저나이려                                                     |   | 이메일 🕕                    |                                | @ kosaf.go.kr                    | < 직접입            |
| 3 개인정:<br>기적정:<br>계좌정:        | ( <b>강도 입덕</b><br>보를 등록해주세요.<br>보를 등록해주세요.<br>보를 등록해주세요. | > | 실거주지 주소 *<br>0           |                                |                                  |                  |
| step 학교<br>4 학교정:             | <b>정보입력</b><br>보름 5록해주세요.                                |   |                          |                                | 우편번호 찾기                          |                  |
| STEP 자기<br>5 자기소 <sup>3</sup> | <b>소개서 입력</b><br>개서를 등록해주세요.                             |   | ※기두저 '안국토시<br>에 필수 정보로서빈 | 수택공사(LH)' 신청자의<br>도시 정확한 실거주지를 | 1 경우 본인의 실거수지는<br>를 입력하여 주시기 바랍니 | - 푸른등대 기무<br> 다. |
| STEP 개별<br>6 개별서              | 서류 제출<br>류를 업로드해주세요.                                     |   |                          |                                |                                  |                  |
|                               | 정보제공 및 지원구가 사정 동의                                        |   |                          |                                |                                  |                  |
| STEP<br>7 금융정의                | 당고·대당 및 기원구간에 동의해주세요.                                    |   |                          |                                |                                  |                  |
| STEP 금융<br>7 금융정              | 실치공및지원구간에 동의해주세요.<br>신청하기                                |   |                          | 이전                             |                                  | 다음               |

Step3. 개인정보입력
 연락처, 실거주지 주소, 이메일 등 개인정보 입력 후 다음 선택
 ※ 제출서류 안내 및 합격자 발표 등을 위해 정확한 개인정보 입력 필수

### 푸른등대 기부장학금 신청하기: Step3. 개인정보입력(가족정보)

|                                                         |                                                                | $\bullet$                                            |                          |           |
|---------------------------------------------------------|----------------------------------------------------------------|------------------------------------------------------|--------------------------|-----------|
| <                                                       | S                                                              | itep03 개인정보입르                                        | Ŧ                        |           |
| 개인정                                                     | ( 퇴                                                            | 가족정보                                                 | >                        | 계좌정보      |
| 소득재산 조사방<br>※1학기 소득인전<br>입니다. (1학기오<br>1학기 소<br>✓ 2학기 소 | 법 * ①<br>정액 계속 사용신청0<br>남경곗값이 동일할 경<br>특인정액 계속사용<br>득인정액 재조사 신 | 이란? 1학기 소득인정액<br>다우 1학기와 동일한 소!<br>3<br>신청(최초 신청 포함) | =<br>= 그대로 2학<br>특구간 확정) | 기에 사용하는 저 |
|                                                         |                                                                |                                                      |                          |           |
| 결혼여부 * 🛈                                                |                                                                |                                                      | 5                        |           |
| 이혼                                                      |                                                                | ·····································                | 1                        |           |
| $\bigcirc$                                              |                                                                | $\bigcirc$                                           |                          |           |
| 아버지 정보 *                                                | 0                                                              |                                                      |                          |           |
| 구분 *                                                    | 선택                                                             |                                                      |                          |           |
| 성함 *                                                    |                                                                |                                                      |                          |           |
|                                                         |                                                                |                                                      |                          |           |
| 주민등록번호 *                                                |                                                                |                                                      |                          |           |
|                                                         |                                                                | 실명인                                                  | 6                        |           |
| 전화번호                                                    | 없음                                                             |                                                      | -                        |           |
|                                                         |                                                                |                                                      |                          |           |
| 휴대전화번호 *                                                | 선택                                                             |                                                      |                          |           |
| 휴대전화번호 *                                                | 선택                                                             |                                                      |                          |           |

| <          |     | Step03 | 개인정보입력 | 1  |          |   |
|------------|-----|--------|--------|----|----------|---|
| 개인정보       | 코 > | ;      | 가족정보   | >  | 계좌정보     |   |
| 아버지 정보 * ( | •   |        |        |    |          |   |
| 구분 *       | 선택  |        |        |    |          |   |
| 성함 *       |     |        |        |    |          |   |
| 주민등록번호 *   |     |        | -      |    |          |   |
|            |     |        | 실명인    | 증  |          |   |
|            |     |        |        | -  |          | _ |
| 전화번호       | 없음  |        |        | •  |          |   |
| 휴대전화번호 *   | 선택  |        |        | -  |          |   |
| 어머니 정보 * ( |     |        |        |    |          |   |
| 구분 *       | 선택  |        |        |    |          |   |
| 성함 *       |     |        |        |    |          |   |
| 즈미드루버츠 *   |     |        |        |    |          |   |
| TCOTCL     |     |        |        |    |          |   |
|            |     |        | 실명인    | 6  |          |   |
| 전화번호       | 없음  |        |        |    |          |   |
| 휴대전화번호 *   | 선택  |        |        | -  |          |   |
|            | 이저  |        |        | гĿ | <u>0</u> |   |

| 개인정보<br>결혼여부 * 0<br>· 미혼<br>· 이혼 |    | 가족정보 | > | 계좌정보 |
|----------------------------------|----|------|---|------|
| 배우자 정보 * 🛙                       |    |      |   |      |
| 구분 *                             | 선택 |      |   |      |
| 성함 *                             |    |      |   |      |
| 주민등록번호 *                         |    | -    |   |      |
|                                  |    | 실명인증 |   |      |
| 전화번호                             | 없음 |      | - |      |
| 휴대전화번호 *                         | 선택 |      |   |      |
|                                  |    |      |   |      |

## 가족정보 입력 - 미혼의 경우 부모의 정보를, 기혼(배우자 생존)의 경우 배우자의 정보를 입력 ※ 국가장학금 신청자는 가족정보가 입력되어 있음 - 가족 성명, 주민번호, 연락처 입력 시 정확한 정보를 입력하여 심사지연 등 불이익 방지

푸른등대 기부장학금 신청하기: Step3. 개인정보입력(가족 및 자격정보 등록)

| 형제정보 <sup>●</sup> ●<br>신청자 본인 포함 형제/자매 _ (<br>• 다자녀가구입을 증명할 수 있는 부 또<br>• 미훈의 경우 형제/자매 수는 신청자<br>• 격효여부에서 기호, 이호, 사례 서별만 | 선택 ✓ 명중 선택 ✓ 입니다.<br>       | 자녀정보 * 0<br>나는 선택 명의 자녀가<br>수급자여부 *  |
|----------------------------------------------------------------------------------------------------|-----------------------------|--------------------------------------|
| 수급자여부 *<br>✓ 해당없음<br>✓ 차상위계층                                                                                             | <ul> <li>기초수급대상자</li> </ul> | ✓ 해당없음 ✓ 차상위계층 [기초생활수급)              |
| [기초생활수급                                                                                                    | 급자 및 차상위계층]확인 증빙서류          | 재외국민 입학전형 여부 * 🕕                     |
| 재외국민 입학전형 여부 * •                                                                                                    | < ◇ 아니오                     | ···································· |
|                                                                                                    |                             |                                      |

○ 형제/자매 인원 수 입력(기혼자는 자녀 인원 수)
 ※ 미혼의 경우 형제/자매 수는 신청자 본인 포함

○ 장애인, 기초생활수급자 및 차상위계층여부 선택

- 장애인: 학생 본인이 장애인에 해당할 경우에만 장애인 선택

- <mark>기초/차상위</mark>: 신청일 기준 학생 및 가구원(미혼: 부모, 기혼: 배우자) 중 1인 이상이 자격을 보유하고 있는 경우에만 선택 ※ 신청완료 후 [장학금] → [장학금신청] → [서류제출]에서 <mark>서류제출 대상여부 확인 후 서류 제출</mark>

○ 재외국민 입학전형 여부 선택(유의사항을 정독 후 정확히 입력)

( > ) 기초수급대상자

급자 및 차상위계층1확인 증빙서류

🗸 아니오

🗸 아니오

다음

### 푸른등대 기부장학금 신청하기: Step3. 계좌정보 등록

| <ul> <li>● 하나은행</li> <li>● 하나은행</li> <li>신규등록 ✓</li> <li>신규등록 ✓</li> </ul> | <ul> <li>중 복 은행 :</li> <li>→ 하나은행</li> <li>신규등록 ^<br/>계작정보신규동록</li> <li>은행 · 선택</li> </ul> |   |
|----------------------------------------------------------------------------|--------------------------------------------------------------------------------------------|---|
|                                                                            | 계좌정보신규등록<br>은행 • 선택                                                                        |   |
|                                                                            | 계작번호 · 그를 제외하고 입력해 주세요. 등록                                                                 | v |
| 0174                                                                       | 이저 다음                                                                                      |   |

○ 계좌정보 입력(신규등록 또는 기존 계좌 선택) ※ 장학금 수혜 시 지급받을 계좌정보 등록

○ Step4. 학교정보 입력
 ○ 학교 및 학적정보 입력(2024년 1학기 기준): 기부처별로 신청 가능 대학 및 학적이 다르므로 신청자격 사전확인 필요
 29

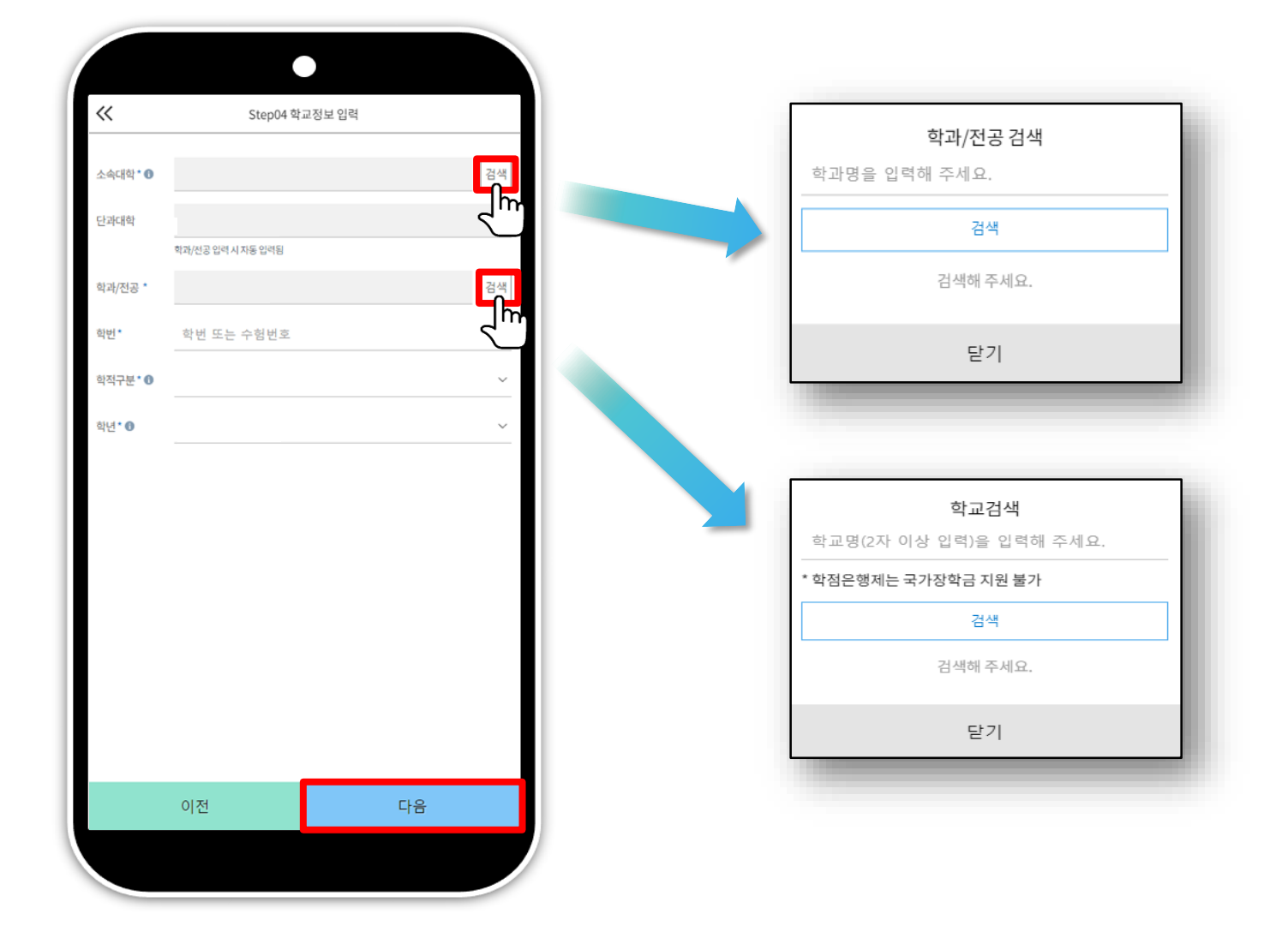

m

#### 푸른등대 기부장학금 신청하기: Step4. 학교정보 입력

#### 푸른등대 기부장학금 신청하기: Step5. 자기소개서 입력(해당 기부처)

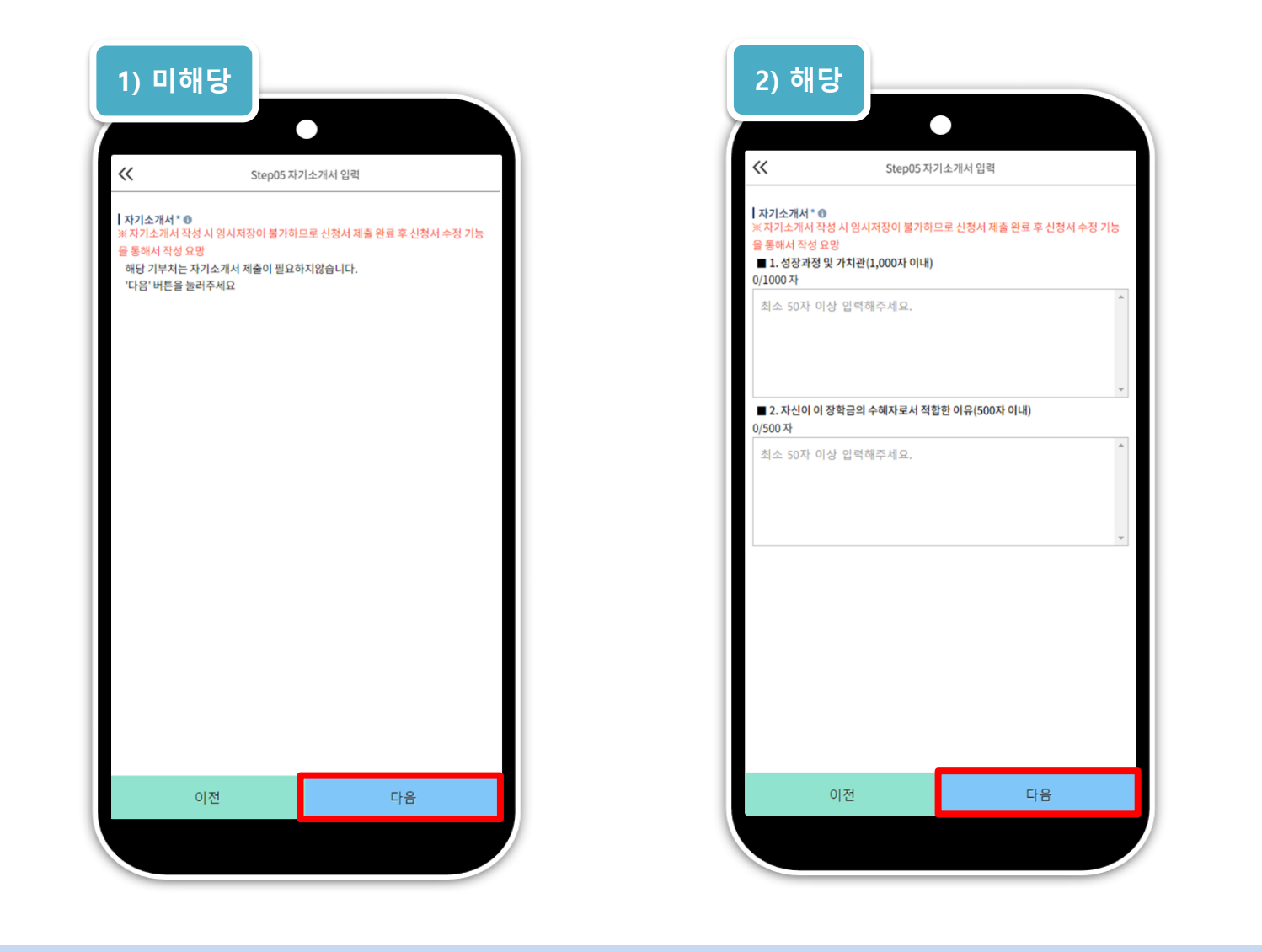

○ Step5. 자기소개서 입력: 자기소개서 제출이 필수인 경우에 해당
 ○ 자기소개서 작성 기부처: 말남장학금, 블리자드, 우미희망재단(유형1~2), 정인욱 학술장학재단(대학원), 한국투자공사, KDB나눔재단
 ※ 자기소개서 작성 시 유의사항: 따옴표(' ",) 및 특수부호(※, ~ 등) 특수문자 입력 시 정상적으로 저장되지 않으므로 유의하여 작성 30

#### 푸른등대 기부장학금 신청하기: Step6. 개별서류 제출

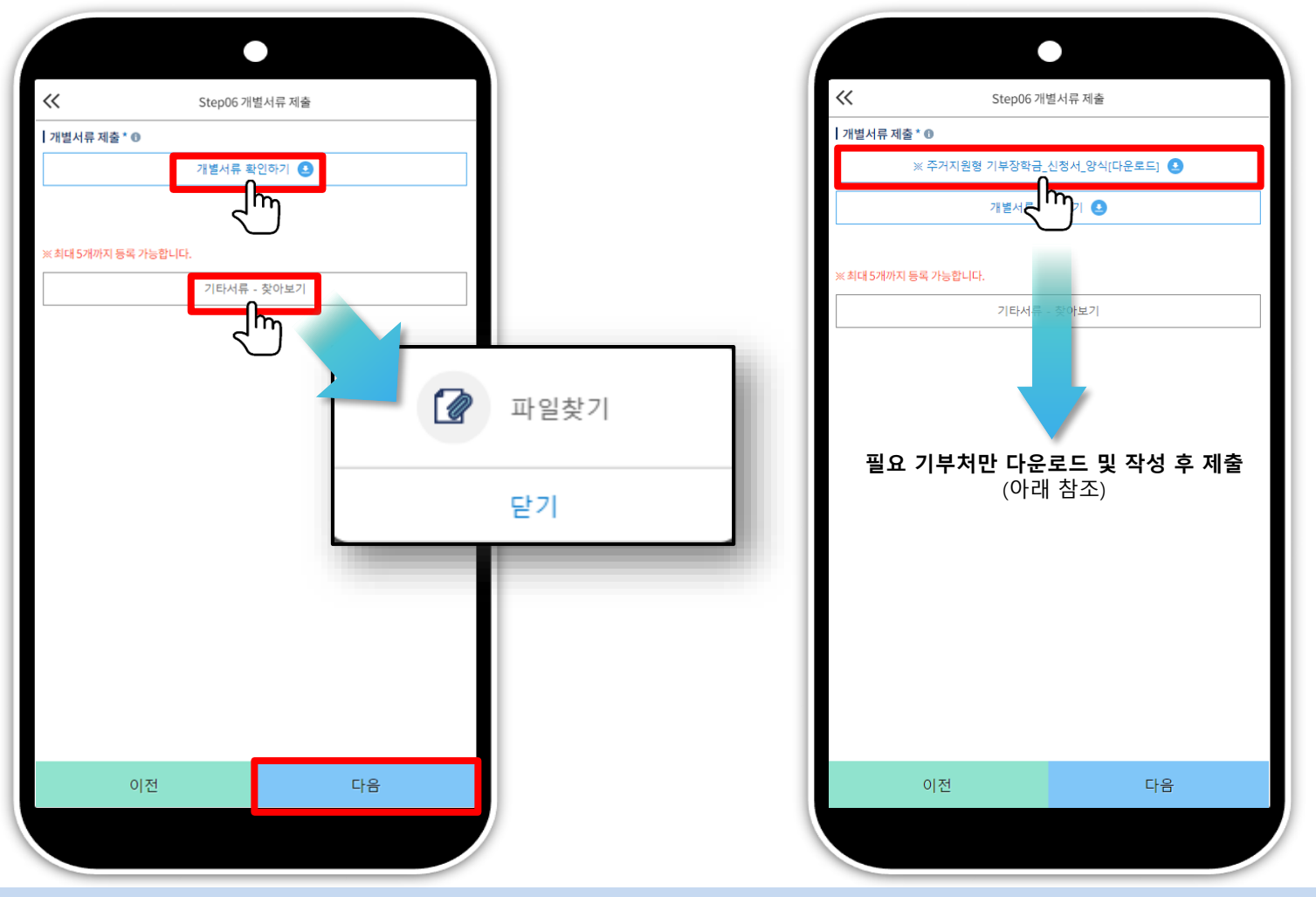

- Step6. 개별서류 제출 제출: 총 5개까지 등록(업로드) 가능
- '개별서류 확인하기' 확인 후 기부처별 서류 제출
  - '찾아보기' 선택으로 서류 업로드
  - ※ '우미희망재단(유형॥)', 'KOSAF기부펀드(유형॥)' 기부처의 경우, 필요시 '주거지원형 기부장학금 신청서 양식'을 신청화면에서 다운로드 받아 작성(본인 자필 서명 필수)
  - ※ (유의사항) 모든 제출서류는 신청시작일 (2023. 12. 26.(화)) 기준 최근 1개월 이내 발급된 전체페이지(발급처 직인 필수)를 제출 31

#### 푸른등대 기부장학금 신청하기: Step6. 개별서류 제출(공공 마이데이터 연계)

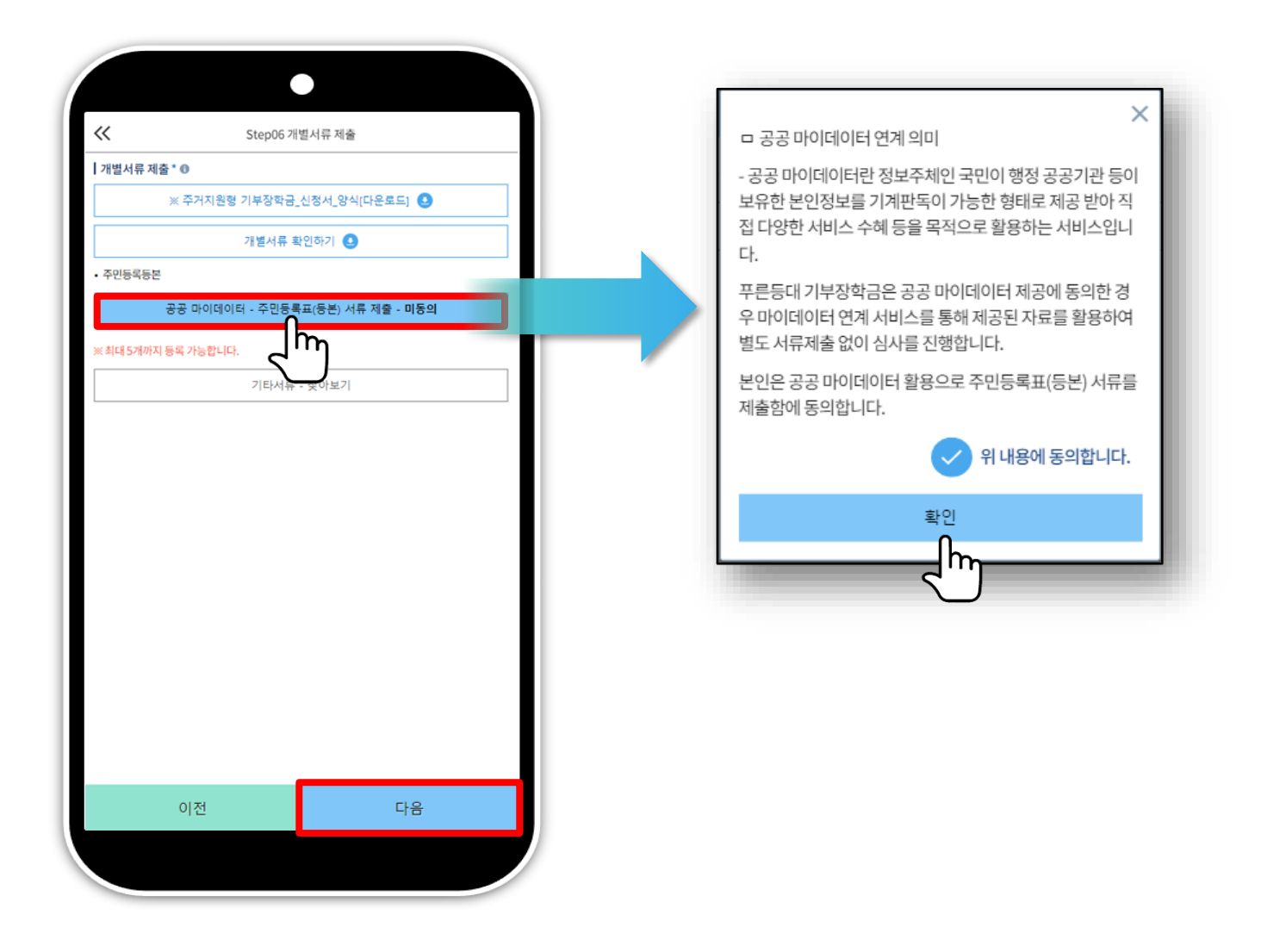

- 공공 마이데이터 주민등록표(등본) 서류 제출 선택 후 동의
   Step1의 '공공 마이데이터 이용 동의자'에 한함(5쪽 참고)
- 관련 기부처: 우미희망재단(유형Ⅱ), 한국공항공사, 한국토지주택공사(LH), KOSAF기부펀드(유형Ⅱ)

## 푸른등대 기부장학금 신청하기: Step7. 금융정보제공 및 지원구간 산정 동의 🔬

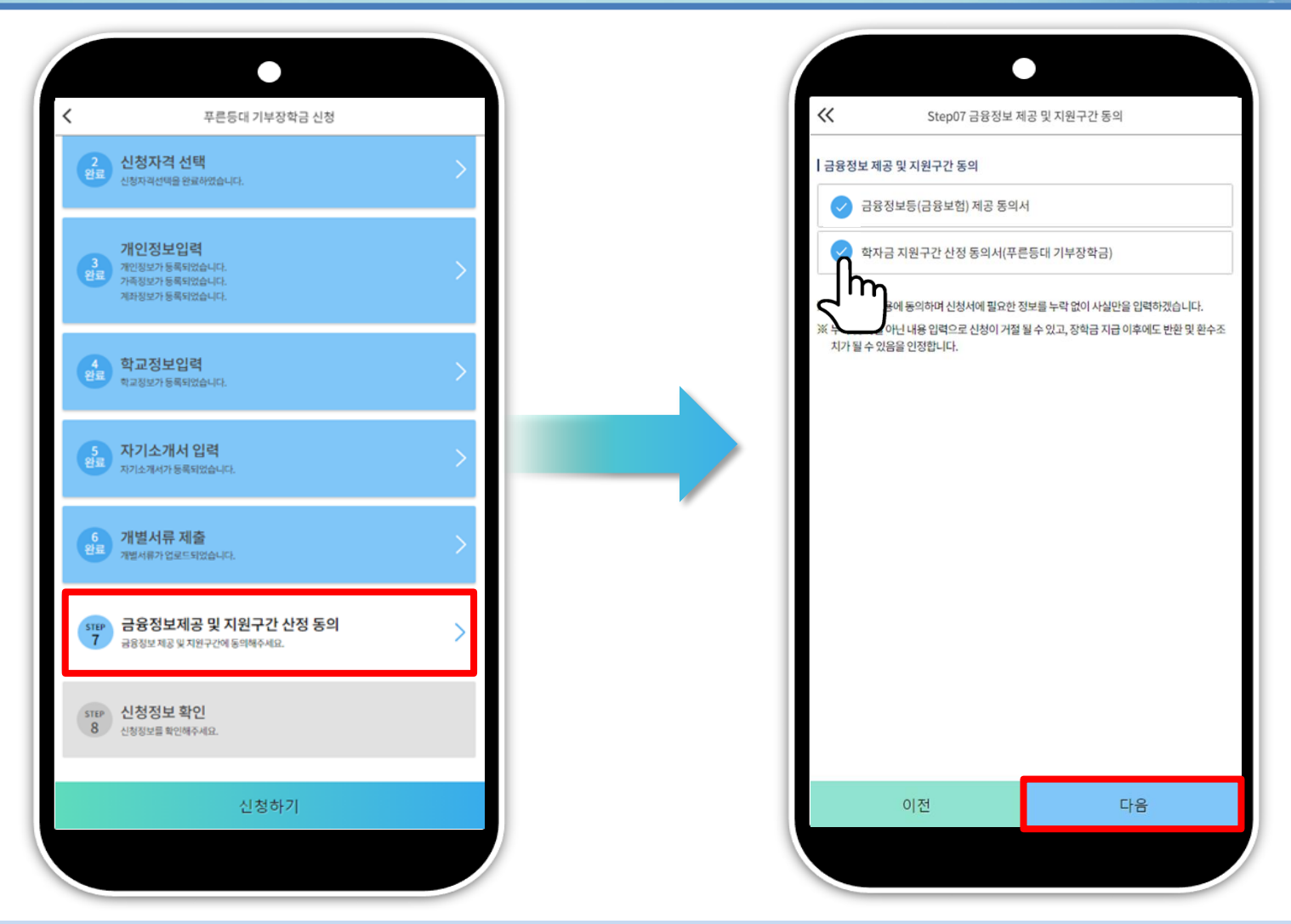

○ Step7. 금융정보제공 및 지원구간 산정 동의

- 금융정보 등(금융보험) 제공 및 학자금 지원구간 산정 동의서(푸른등대 기부장학금)에 동의
   푸른등대 기부장학금은 선발일정을 고려하여 장학생 심사 시작일('24. 3. 15(금)) 기준의 학자금 지원구간 적용
- 확인 버튼 클릭 및 공동인증서(또는 금융인증서) 본인 인증 후 장학금 신청완료

### 푸른등대 기부장학금 신청하기: Step8. 신청정보 확인

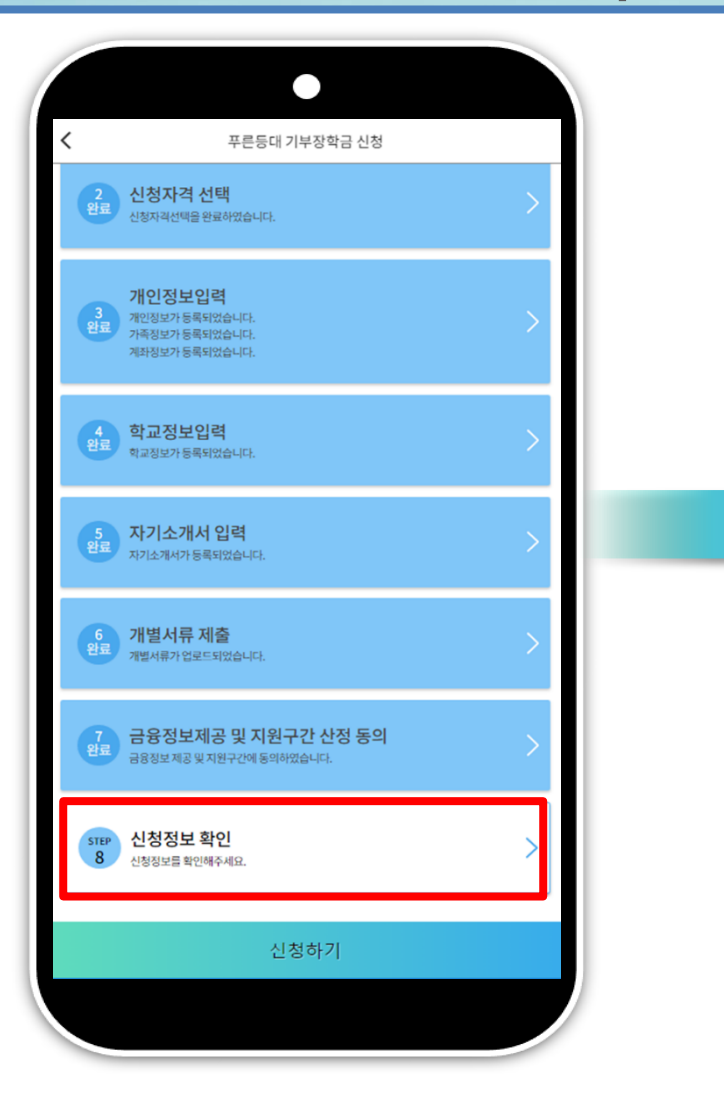

| «         | Step08 신     | 청정보 확인 |
|-----------|--------------|--------|
| 신청정보 확인   |              |        |
| 이름        |              |        |
| 주민등록번호    |              |        |
| 장학상품      | 푸른등대 기부장학금   |        |
| 신청일자      |              |        |
| 선발유형      |              |        |
| 기부처       |              |        |
| 신청자격      |              |        |
| 우대사항      |              |        |
| 개인정보      |              |        |
| 전화번호      |              |        |
| 휴대전화번호    |              |        |
| 이메일       |              |        |
| 실거주지 주소   |              |        |
| 결혼여부      |              |        |
| 장애인 확인    |              |        |
| 장애인 확인    | 아니오          |        |
| 기초생활수급자 등 | 및 차상위계층여부 확인 |        |
| 선택사항      | 기초생활수급자 여부   |        |
|           | 이전           | 다음     |

m

## ○ '신청하기'를 선택하여 본인인증 ○ 장학금 신청완료

푸른등대 기부장학금 신청하기: 신청완료

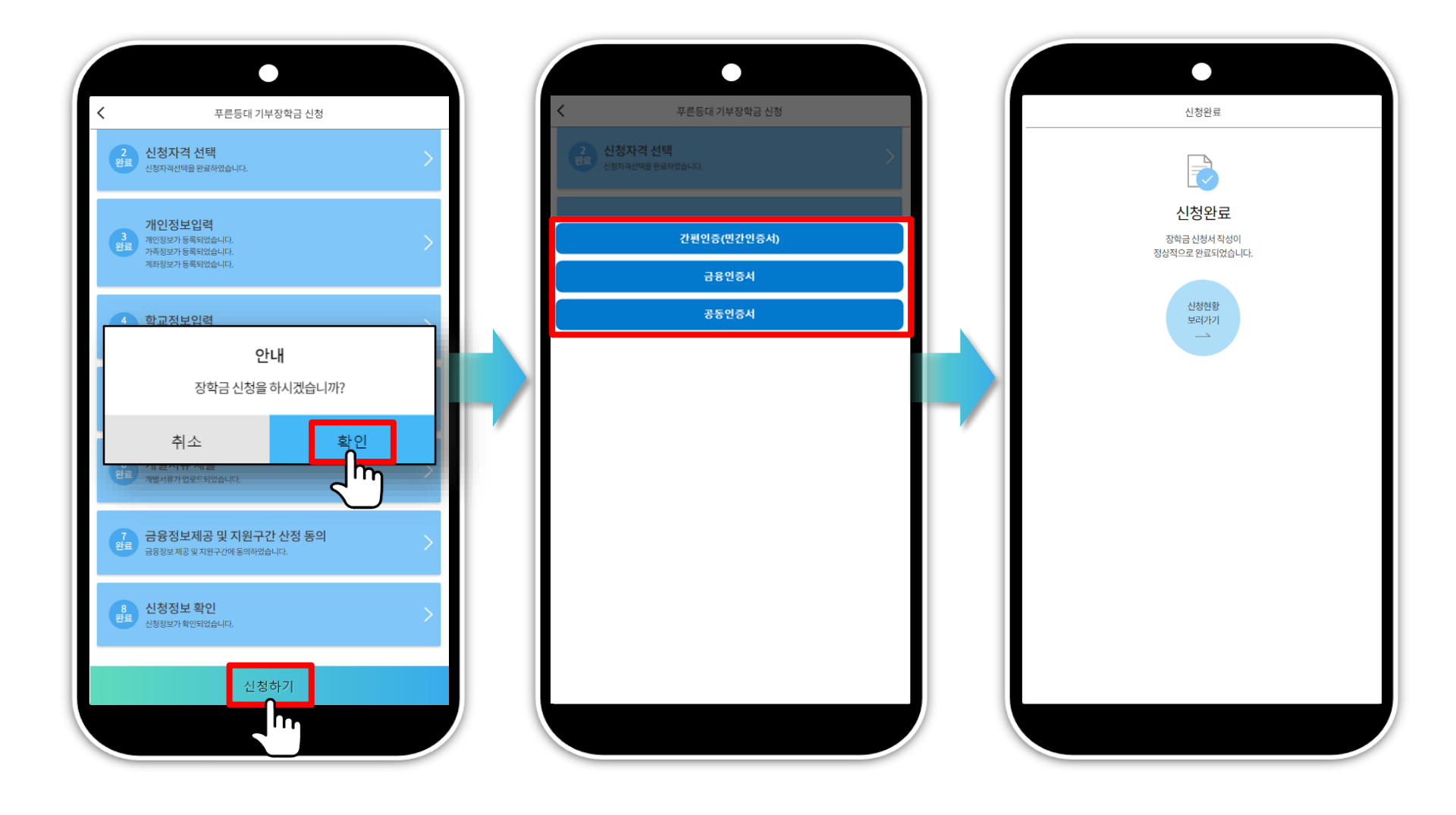

m

#### 푸른등대 기부장학금 신청서 수정 or 신청서 취소

|                         | •                |
|-------------------------|------------------|
|                         | 금신청현황            |
|                         | <b>진행단계 안식 i</b> |
| 총 건의 장학금                | 신청 정보가 있습니다.     |
| 2023년 2학기<br>푸른등대 기부장학금 | > 신청완료           |
| 2023년 1학기               | 서류미제출<br>바로기기    |
| 2022년 2학기               | 사류 미제출<br> 비로기기  |
| 0                       | > 신청취소           |
|                         | > 신청취소           |
| $\odot$                 | > 신정휘소           |
| 신청취소                    | 신청수정<br>(소속대학변경) |
|                         |                  |

○ 한국장학재단 모바일App 접속 후 [장학금> 푸른등대 기부장학금> 신청현황] - 하단의 '신청서 수정' 및 '신청서 취소' 클릭

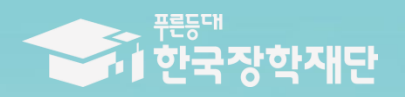

# 수고하셨습니다.